# N.S.P.

# *New Sample Pr<sub>(p)</sub>eparator Operator's Manual*

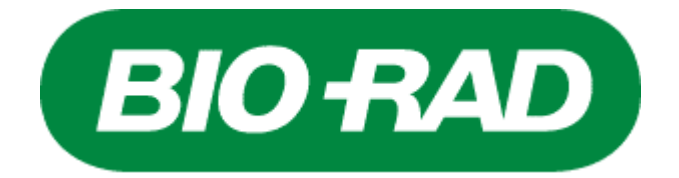

Version 1.17

# Before using this product

Thank you for choosing the New Sample Pr<sub>(p)</sub>eparator (N.S.P) system.

The N.S.P. system is an automatic sampling device with 96-well format compatible incubation system that semi-automatically carries out the sample purification process for TSE testing (Transmissible Spongiform Encephalopathy). It provides safe and accurate sample/reagent dispensing with a significant reduction of tube handling.

A windows<sup>®</sup> PC with exclusive application software installed is necessary for operation of the N.S.P. system.

About this operator's manual

- Please be sure to read this manual thoroughly before using the N.S.P. system.
- After reading this manual, please keep it in a convenient place for quick reference.
- Please observe the product's instructions as well as the instructions outlined in the operator's manual.
- Please read and follow this manual's safety precautions.
- Instructions in the manual presume that the operator of the N.S.P. system has experience with the general operation method of applications installed in a windows<sup>®</sup> operating system.
- The content of this manual is subject to future change without prior notification.
- Reproduction or copying of this manual without permission is prohibited.
- Although all possible measures have been taken to ensure the accuracy of this manual's content, if you are in doubt about any point, or find any errors or omissions, please contact your Bio-Rad representative.

Direct all enquiries to:

BIO-RAD Laboratories Life Science Group 3 Boulevard Raymond POINCARE 92430 MARNES LA COQUETTE Tel : +33 1 47 95 60 00 Fax : +33 1 47 95 61 21 Hot line dpt.: +33 1 47 95 61 85 Internet : http://www.bio-rad.com

- Windows<sup>®</sup> is a registered trademark of Microsoft Corp USA for the United States and other countries.
- Pentium<sup>®</sup> is a registered trademark of Intel Corp USA for the United States and other countries.

# Safety precautions

Please observe the following cautions to ensure safe and correct operation of this product.

- (1) To ensure safe and correct usage of the N.S.P. system, please read these "safety precautions" prior to use.
- (2) Disregarding these safety precautions may result in injury to the user and/or other persons or physical damage to this instrument and/or other equipment.
- (3) The following classified precautions indicate the degree of damage or injury that will occur if the particular operation is carried out incorrectly. Please read and understand these precautions prior to running the unit.

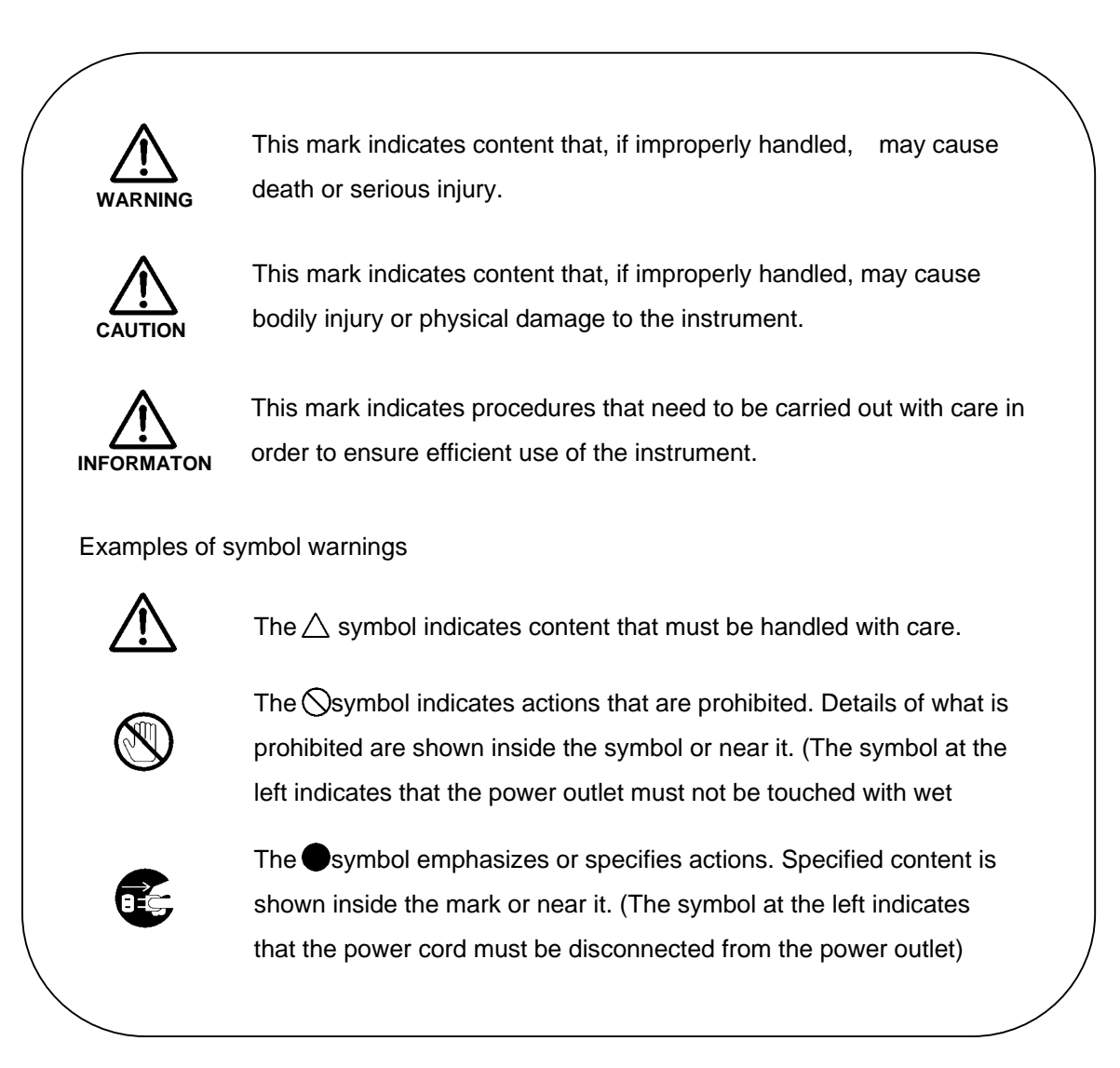

| Category    | Description                                                                                                    |
|-------------|----------------------------------------------------------------------------------------------------|
| $\bigcirc$  | Set up the instrument on a leveled surface. Placing the instrument on an inclined surface may cause improper operation of the unit resulting in possible accident.                                                                                                    |
| $\bigcirc$  | If a foreign object or liquid gets inside the instrument this may cause fire, electric shock, or breakdown. If water gets inside the unit, disconnect the power plug from the power outlet immediately and contact your Bio-Rad representative.                          |
| $\bigcirc$  | The inside of this unit includes high voltage areas. Touching these areas may result in<br>electric shock. Contact your contact your Bio-Rad representative when inspecting or<br>repairing the internal parts.                                                          |
| $\bigcirc$  | Do not use any fuse other than the one specified. Using the incorrect type of fuse may cause breakdown or fire.                                                                                                    |
|             | Never touch the power cord with wet hands. This may cause electric shock.                                                                                                    |
| $\bigcirc$  | Do not bend, pull, twist or stand on the power cord. This may cause breakdown or fire.                                                                                                    |
| $\bigcirc$  | Do not remove the unit's cover, or alter or modify the internal parts. This may cause damage or result in electric shock etc.                                                                                                    |
| $\bigcirc$  | In the event of breakdown, stop usage immediately and request that your Bio-Rad representative repair the unit. Do not use the unit while broken, or have it repaired by anyone other that an accredited service engineer. This may cause further breakdown or accident. |
| $\bigcirc$  | This unit weighs approx. 90 kg and is 120 cm long. Carrying it by yourself is dangerous.<br>Always use two people when moving the unit.                                                                                                    |
| $\triangle$ | When moving the unit first remove all containers etc., from the table top before doing so. If not removed, leakage may occur, exposing your hands etc., to dangerous liquid.                                                                                             |
| $\bigcirc$  | Do not place your hands or any part of your body near the unit while it is operating. If you need to touch the unit etc., first stop it before doing so. Also be sure to use caution when restarting the unit.                                                           |
| $\bigcirc$  | Do not touch samples or tips with your hands, as any material should be considered as potentially contaminated. If touching cannot be avoided, be sure to wear gloves.                                                                                                   |

| $\triangle$ |                                                                                                    |
|-------------|----------------------------------------------------------------------------------------------------|
| CAUTION     |                                                                                                    |
| Category    | Description                                                                                                    |
| $\bigcirc$  | Do not use near fire or in places subject to high temperature or high humidity. Doing so may cause an accident.                                                                                                    |
| $\bigcirc$  | Make sure that the rear of the unit is 10 cm or more away from any wall. If placed near a wall, the internal temperature will rise and the unit may emit smoke. Also, do not place anything on top of the unit. This may cause breakdown. |
| $\bigcirc$  | Do not use the unit outside the Bio-Rad's standard specifications. This may damage to the unit or cause an accident.                                                                                                    |
| $\bigcirc$  | Do not use the unit outside the indicated power voltage. The may result in fire or electric shock.                                                                                                    |
| $\triangle$ | When using, be sure to connect the power cable to a power outlet that is grounded.                                                                                                    |
|             | When disconnecting the power plug, unplug by holding the power plug, not by pulling on the power cord. Pulling on the cord may lead to breakage of the cord.                                                                              |

# Contents

| 1. | Proc       | duct specifications                              | 1 |  |  |  |  |
|----|------------|--------------------------------------------------|---|--|--|--|--|
|    | 1.1        | 1 Basic specifications 1                         |   |  |  |  |  |
|    | 1.2        | External view and part names                     | 2 |  |  |  |  |
|    | 1.3        | Table (table structure)                          | 3 |  |  |  |  |
|    | 1.4        | Containers                                       | 3 |  |  |  |  |
| 2. | Prot       | tocol                                            | 6 |  |  |  |  |
|    | 2.1        | Sample calibration                               | 6 |  |  |  |  |
|    | 2.2        | Sample purification with NSP system              | 6 |  |  |  |  |
|    |            | 2.2.1 Sample transfer                            | 6 |  |  |  |  |
|    |            | 2.2.2 Pre-incubation period                      | 7 |  |  |  |  |
|    |            | 2.2.3 PK treatment                               | 7 |  |  |  |  |
|    |            | 2.2.4 Precipitation of PrPres with buffer B      | 7 |  |  |  |  |
|    | 2.3        | Concentration                                    | 7 |  |  |  |  |
|    | 2.4        | Sample clarifying                                | 8 |  |  |  |  |
| 3. | <u>Set</u> | <u>up</u>                                        | 9 |  |  |  |  |
|    | 3.1        | Unpacking the instrument and parts inspection    | 9 |  |  |  |  |
|    | 3.2        | Setup environment                                | 9 |  |  |  |  |
|    | 3.3        | Heating block                                    | 0 |  |  |  |  |
|    | 3.4        | Supply and collection stacker 1                  | 0 |  |  |  |  |
|    | 3.5        | Power supply requirements 1                      | 1 |  |  |  |  |
|    | 3.6        | Ground wire connection 1                         | 1 |  |  |  |  |
|    | 3.7        | RS232C cable 1                                   | 1 |  |  |  |  |
|    | 3.8        | Hand barcode scanner                             | 1 |  |  |  |  |
|    | 3.9        | Installing the NSP application software 1        | 2 |  |  |  |  |
|    |            | 3.9.1 PC environment                             | 2 |  |  |  |  |
|    |            | 3.9.2 Installation procedure 1                   | 2 |  |  |  |  |
| 4. | Turn       | ning ON the system                               | 3 |  |  |  |  |
|    | 4.1        | N.S.P. unit power switch                         | 3 |  |  |  |  |
|    | 4.2        | Abort button                                     | 3 |  |  |  |  |
|    |            | 4.2.1 Stopping the N.S.P. system in an emergency | 3 |  |  |  |  |
|    |            | 4.2.2 Recovery from emergency stoppage           | 3 |  |  |  |  |
|    | 4.3        | Application software start up 1-                 | 4 |  |  |  |  |
|    |            | 4.3.1 Password entry                             | 4 |  |  |  |  |
|    |            | 4.3.1.1 Initial startup password entry 14        | 4 |  |  |  |  |
|    |            | 4.3.1.2 Following startup 14                     | 4 |  |  |  |  |
|    |            | 4.3.2 Main screen startup 1                      | 5 |  |  |  |  |
|    | 4.4        | Closing application software                     | 6 |  |  |  |  |

| 5. | Plates menu 17 |               |                                                |     |  |
|----|----------------|---------------|------------------------------------------------|-----|--|
|    | 5.1            | Regi          | stration of a new sample plate ( <u>N</u> ew)  | 17  |  |
|    |                | 5.1.1         | Manual entry mode                              | 18  |  |
|    |                | 5.1.2         | Automatic increment entry mode                 | 18  |  |
|    | 5.2            | Edit/I        | Modify a plate layout ( <u>E</u> dit)          | 20  |  |
|    | 5.3            | Dele          | te a sample plate ( <u>D</u> elete)            | 21  |  |
| 6. | Batc           | <u>hes me</u> | <u>nu</u>                                      | 23  |  |
|    | 6.1            | Regi          | stration of a new reagent batch ( <u>N</u> ew) | 23  |  |
|    | 6.2            | Edit/I        | Modify a new reagent batch ( <u>E</u> dit)     | 26  |  |
|    | 6.3            | Dele          | te a reagent batch ( <u>D</u> elete)           | 28  |  |
| 7. | <u>Ope</u>     | ration p      | rocedure                                       | 30  |  |
|    | 7.1            | Cont          | ainer setup                                    | 31  |  |
|    | 7.2            | Filing        | g reservoirs                                   | 32  |  |
|    | 7.3            | Tip s         | setup                                          | 33  |  |
|    | 7.4            | Wast          | te tip drawer                                  | 34  |  |
|    | 7.5            | Unit          | covers                                         | 34  |  |
| 8. | <u>Ope</u>     | ration (F     | <u>R</u> un)                                   | 35  |  |
|    | 8.1            | Sam           | ple plate selection                            | 35  |  |
|    | 8.2            | Reag          | gent batch selection                           | 36  |  |
|    | 8.3            | Reag          | gent/Disposable tips inventory                 | 36  |  |
|    | 8.4            | Oper          | ation start                                    | 37  |  |
|    | 8.5            | Scre          | en during operation                            | 38  |  |
|    | 8.6            | Proto         | ocol complete                                  | 39  |  |
| 9. | <u>Sea</u>     | rch mod       | le ( <u>S</u> earch)                           | 40  |  |
|    | 9.1            | Sear          | ch procedure                                   | 40  |  |
|    | 9.2            | Sear          | ch condition setup                             | 42  |  |
|    |                | 9.2.1         | Search by sample                               | 42  |  |
|    |                | 9.2.2         | Search by plate ID                             | .42 |  |
|    |                | 9.2.3         | Search by reagent kit                          | .42 |  |
|    |                | 9.2.4         | Search by operator name                        | .42 |  |
|    |                | 9.2.5         | Search by slaughterhouse                       | 42  |  |
|    |                | 9.2.6         | Search by time period                          | 43  |  |
|    | 9.3            | Data          | report printout                                | 43  |  |
|    |                | 9.3.1         | Sample report printout                         | 43  |  |
|    |                | 9.3.2         | Plate report printout                          | 45  |  |

| 10. | Maint        | tenance  | and inspection (Maintenance)                 | 48 |
|-----|--------------|----------|----------------------------------------------|----|
|     | 10.1         | Daily    | maintenance                                  | 48 |
|     |              | 10.1.1   | Daily maintenance operations                 | 49 |
|     |              | 10.1.2   | Daily maintenance procedure                  | 49 |
|     | 10.2         | Weel     | dy maintenance                               | 50 |
|     |              | 10.2.1   | Weekly maintenance operations                | 50 |
|     |              | 10.2.2   | Weekly maintenance procedure                 | 50 |
|     |              | 10.2.3   | Replacement of external O-ring               | 51 |
|     | 10.3         | Mont     | hly maintenance                              | 53 |
|     |              | 10.3.1   | Monthly maintenance operations               | 53 |
|     |              | 10.3.2   | Monthly maintenance procedure                | 53 |
|     | 10.4         | Maint    | tenance report                               | 55 |
|     |              | 10.4.1   | Daily maintenance report                     | 55 |
|     |              | 10.4.2   | Weekly maintenance report                    | 56 |
|     |              | 10.4.3   | Monthly maintenance report                   | 57 |
|     | 10.5         | Servi    | ce                                           | 58 |
| 11. | <u>Confi</u> | guration | <u>n menu</u> ( <u>C</u> onfiguration)       | 59 |
|     | 11.1         | Com      | nunication port                              | 59 |
|     | 11.2         | Slaug    | ghterhouse                                   | 60 |
|     |              | 11.2.1   | Addition of a new slaughterhouse             | 60 |
|     |              | 11.2.2   | Deletion of one slaughterhouse               | 61 |
|     |              | 11.2.3   | Modification of one slaughterhouse property  | 62 |
|     | 11.3         | Pass     | word                                         | 63 |
|     | 11.4         | User     | list                                         | 63 |
|     |              | 11.4.1   | Addition of one user                         | 64 |
|     |              | 11.4.2   | Deletion of one user                         | 64 |
|     |              | 11.4.3   | Modification of user property                | 65 |
|     | 11.5         | Even     | ts                                           | 65 |
|     |              | 11.5.1   | Error history                                | 65 |
|     |              | 11.5.2   | Event log                                    | 66 |
|     | 11.6         | Data     | location                                     | 66 |
|     | 11.7         | Temp     | perature                                     | 67 |
|     | 11.8         | Liquio   | d check                                      | 67 |
| 12. | <u>Help</u>  |          |                                              | 68 |
|     | 12.1         | Орре     | rator's manual (Help)                        | 68 |
|     | 12.2         | Abou     | t N.S.P. system control software (About NSP) | 68 |

| 13. User level and access rights                |
|-------------------------------------------------|
| 13.1 User level (regular users) 69              |
| 13.2 Manager level 69                           |
| 13.3 Service                                    |
| 13.4 User level and access rights               |
| 14. Error messages                              |
| 14.1 Error message screen                       |
| 14.2 Error contents/cause                       |
| 14.3 Treatment after an error occurrence        |
| 15. <u>Troubleshooting</u>                      |
| 16. <u>Appendices</u>                           |
| 16.1 Configuration of the hand barcode canner74 |
| 16.1.1 Setting for QWERTY keyboard74            |
| 16.1.2 Setting for AZERTY keyboard              |
| 16.2 Reagent reservoirs cleaning procedure 76   |
| 16.3 NSP decontamination procedure              |
| 16.4 Ordering information                       |
| 16.4.1 Disposables                              |
| 16.4.2 Instruments and accessories              |

# 1. Product specifications

# 1.1 Basic specifications

| Product name                  | New Sample Pr(n)enarator System (N.S.P.)                                |
|-------------------------------|-------------------------------------------------------------------------|
| Reference number              | 90 130                                                                  |
| Dimensions                    | 1200 (W) x 780 (H) x 430 (D) mm                                         |
| Weight                        |                                                                         |
| Sampling system               | Tip system 8 nozzles                                                    |
|                               | 300ul disposable tip (ref. number : 90,131)                             |
| Standard protocol             | Semi-automatic sample purification for Bio-Rad TeSeE Assay <sup>®</sup> |
| Containor used                | Deepwell plate (Pof. pumber : 00122)                                    |
| Container used                | Reagent reservoirs (Ref. number : 90 152)                               |
| Sampling volume               | 250ul per nozzle                                                        |
| Min_required sampling vol     | 300ul per well                                                          |
| Max required sampling vol     | 750ul per well                                                          |
| Samp accuracy/reproducibility | +1.0% / =1.0%</td                                                       |
| Sampling speed                | Fixed                                                                   |
| Mixing method                 | Pinetting                                                               |
| Water surface detection       | Differential pressure method                                            |
| Nozzle                        | Replaceable tin system                                                  |
| Tip disposal mechanism        | Tip disposal box input method                                           |
|                               |                                                                         |
|                               |                                                                         |
| Temp. adjustment accuracy     | ±1.0 C                                                                  |
| Duilt in baranda aconnar      |                                                                         |
| Built-in barcode scanner      |                                                                         |
|                               |                                                                         |
| Hand-heid scanner             | LED, Good Read Spot, beeper                                             |
|                               |                                                                         |
| Duttere en unit               | Device butter, Abort butter, Abort receiver, butter                     |
| Buttons on unit               | Power button, Abort button, Abort recovery button                       |
| Sensing mode                  | Liquid sufface detection                                                |
|                               | Tip attachment recognition                                              |
|                               | Deepweir plate set up recognition                                       |
|                               | Linused tip reck number recognition                                     |
|                               | Under the real number recognition                                       |
|                               | Cover open/close recognition                                            |
| Operation system              |                                                                         |
|                               |                                                                         |
|                               | Windows <sup>®</sup> 2000, XP                                           |
| Communication system          | RS232C                                                                  |
| Environmental requirements    |                                                                         |
| - Operation environment -     |                                                                         |
| Operational Environment       |                                                                         |
| Operating temperature range   |                                                                         |
|                               | Maximum relative humidity of 80% for temperatures up to 31°C,           |
|                               | decreasing linearly to 50% of relative numidity at 40°C.                |
| Storage temperature range     | -5°C t0 + 50°C                                                          |
| Altitude                      |                                                                         |
| Supply voltage fluctuations   | AC 100 - 230V ±10%                                                      |
| Installation category         |                                                                         |
| Pollution degree              | 2                                                                       |
| Power                         | AC 100 - 240V ±10%, 50/60Hz, 100VA                                      |
| Fuse                          | Time-lag type, AC250V, 5A                                               |
|                               |                                                                         |

#### 1.2 External view and part names

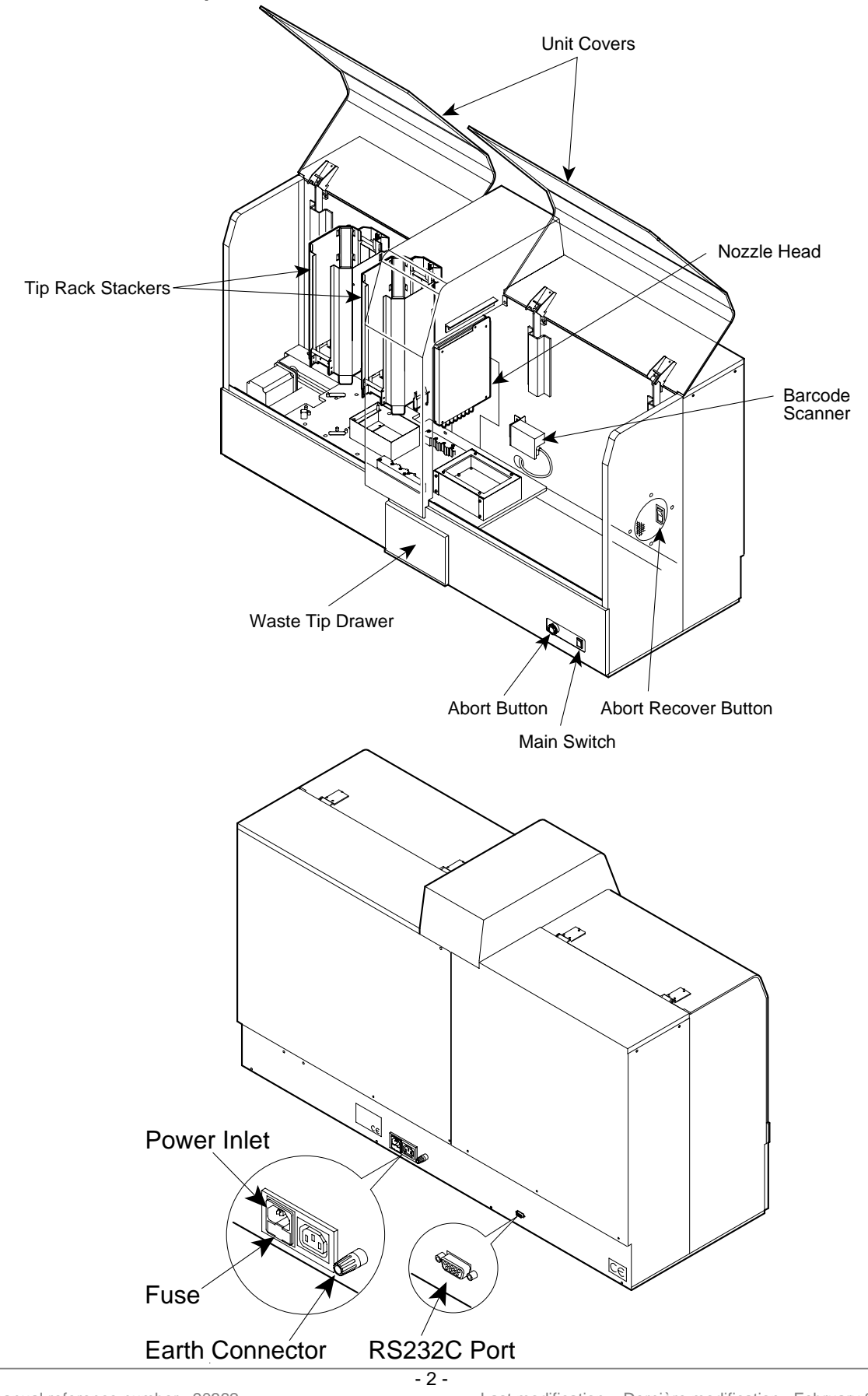

# 1.3 Table (Table structure)

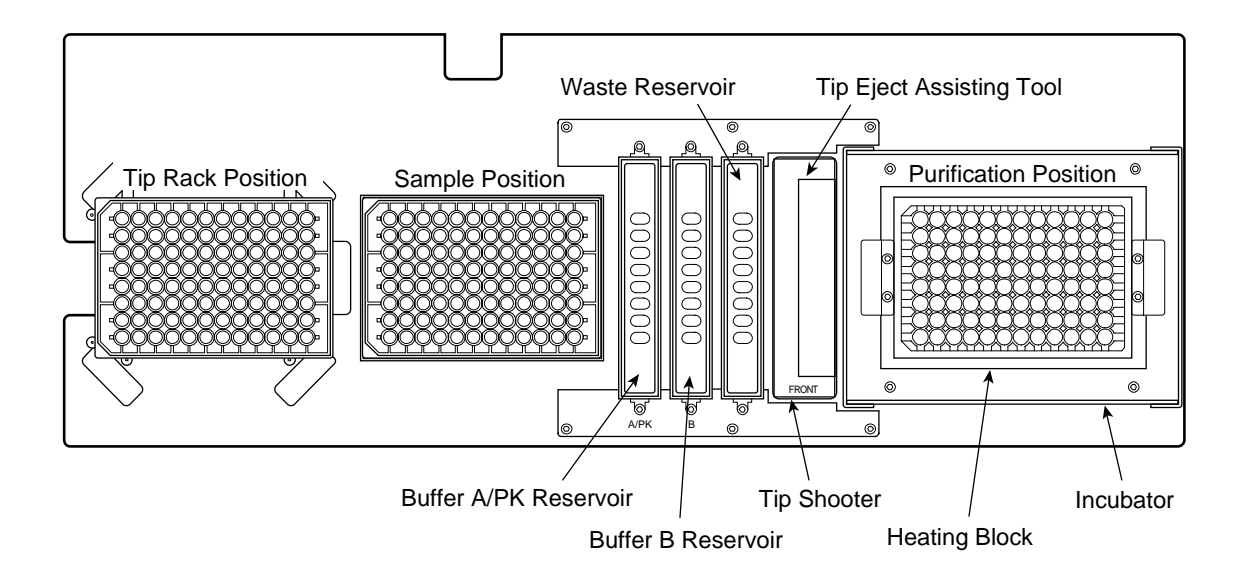

#### 1.4 Containers

96 Tip Rack : ref. 90 131\*

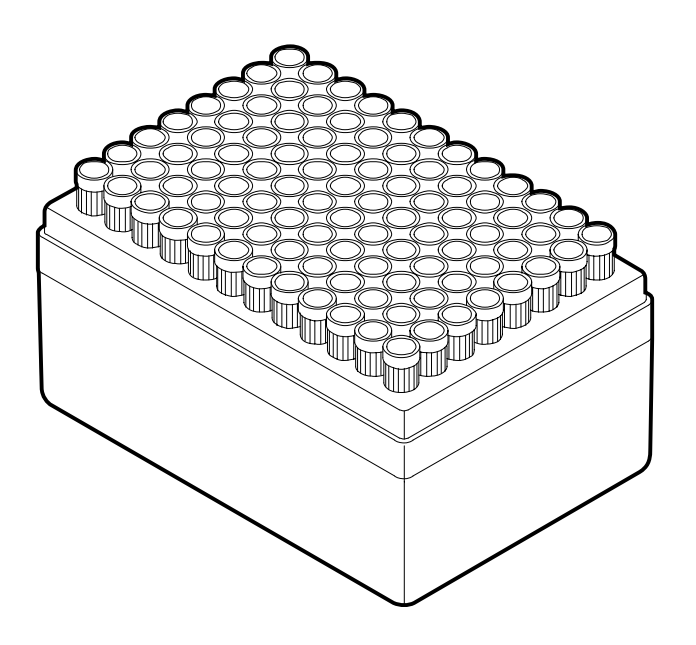

<sup>\* (</sup>Ref. 90 131 = 10 racks of 96 disposables tips)

Deepwell Plate : ref . 90 132 \*

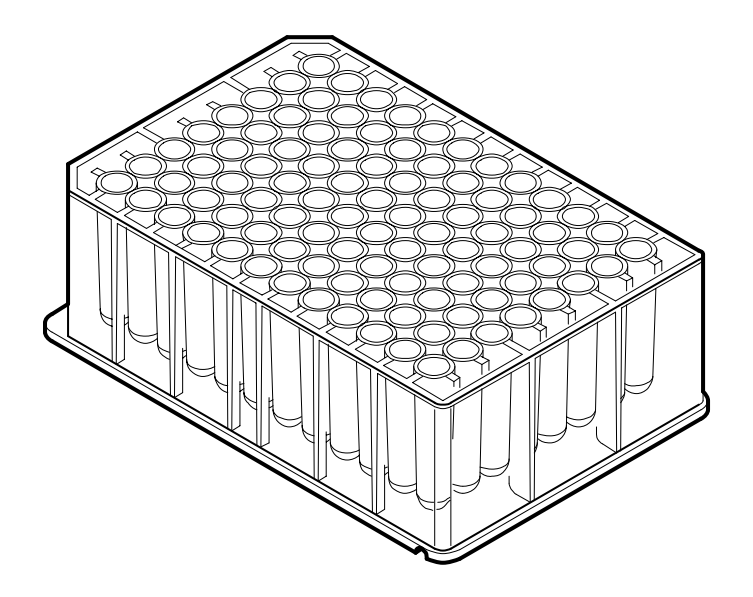

\* (Ref. 90 132 = 50 deepwell plates)

Reagent/Waste Reservoirs : ref. 90 158 \*

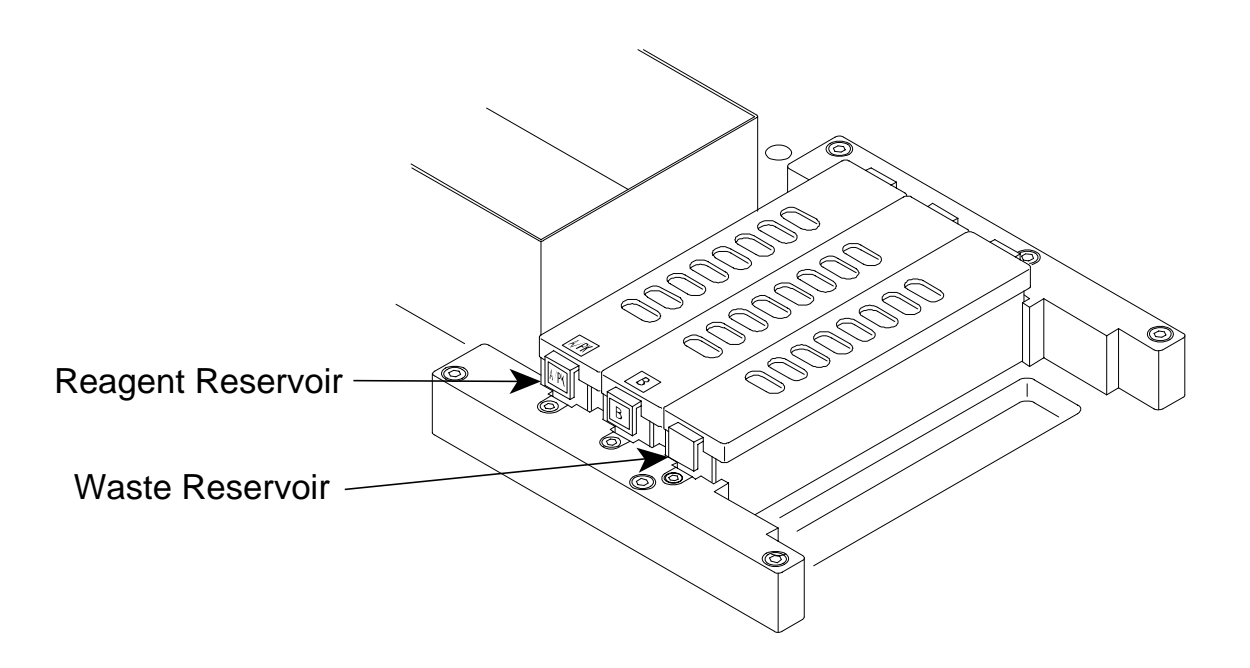

\* (Ref. 90 158 = NSP reagent/waste reservoirs set) includes buffer A/PK reservoir + buffer B reservoir + waste reservoir Buffer / Waste Reservoirs :

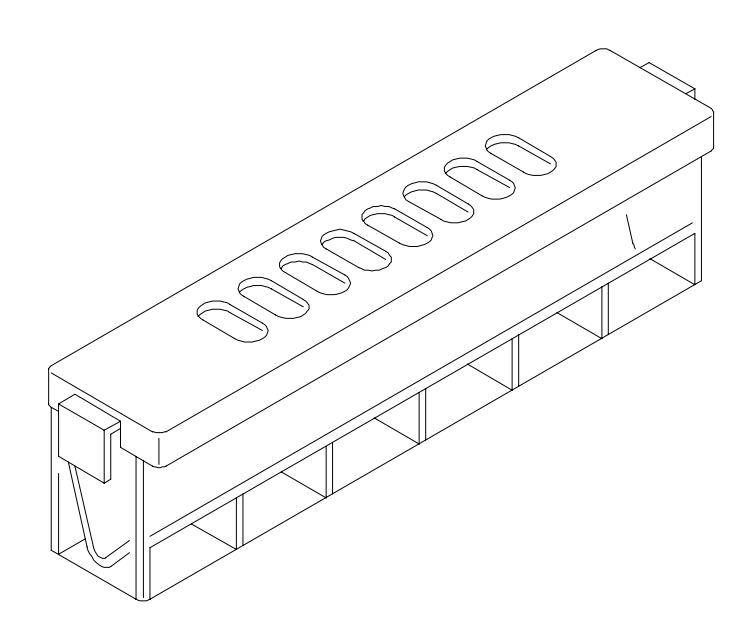

# Heating Block :

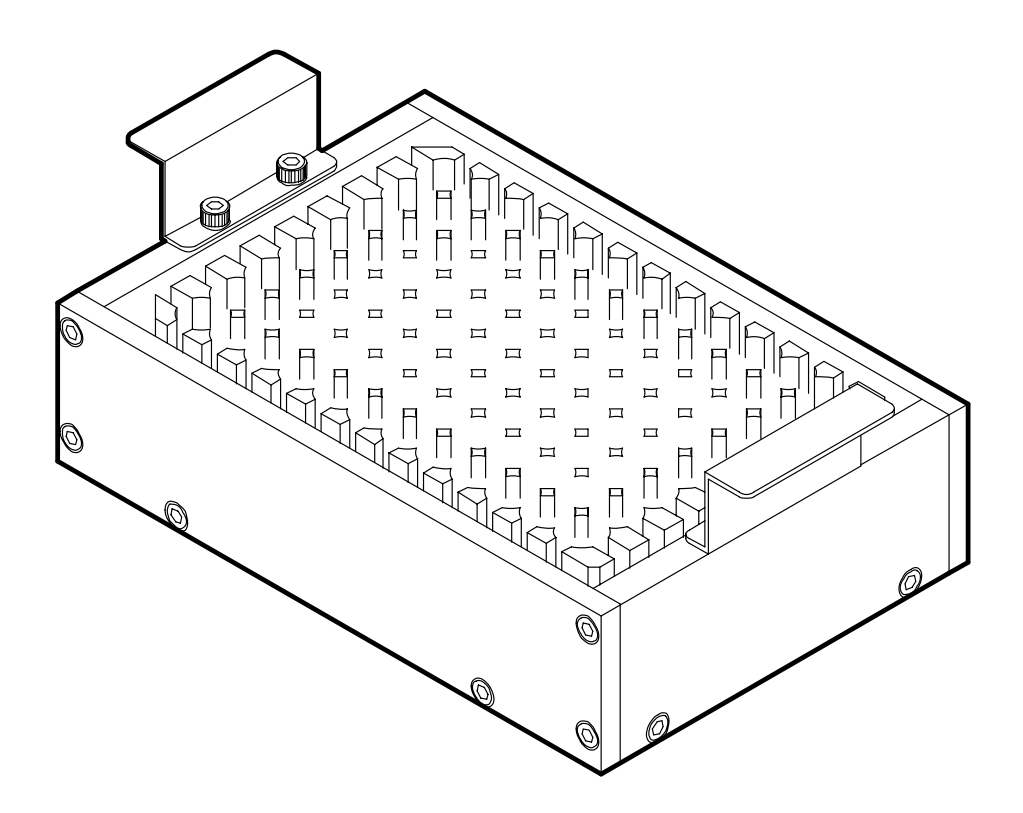

# 2 Protocol

The procedure hereafter describes the purification protocol steps with TeSeE<sup>®</sup> NSP system and DW 40.

It is accepted that samples have been previously collected and ground according to the procedure described in TeSeE<sup>®</sup> package insert – chapters 2.6-1 to 2.6-2.

# 2.1 Sample calibration

Remove the grinding tube from the homogenizer, resuspend the homogenate by inversion before opening the tubes and take  $300\mu$ I to  $750\,\mu$ I with the calibration syringe taking care to immerse the needle in the pellet of beads to avoid sampling poorly homogenized tissue fragments.

Transfer each sample into the sample deepwell plate from position G1. Exclude the first 6 positions (A1 to F1).

Unused homogenate can be stored at -20°C in the grinding tube. In case of subsequent use, thaw at room temperature (+18°C to +30°C) and homogenize after thawing by inversion before taking a new volume of sample.

Sample can be submitted to a maximum of 3 freezing /thawing cycles.

# Note :

At this stage, sample deepwell plate can also be stored, sealed with aluminum film (ref. 90 133) :

- at room temperature (+18°C to +30°C) for 8 hours.
- at +2°C to +8°C (in ice or in the refrigerator) for 15 hours.

Samples deepwell plate will need to be adjusted to room temperature (+18°C to +30°C) for 2 hours minimum before use on NSP.

# 2.2 Sample purification with TeSeE<sup>®</sup> NSP system

Please refer to chapter 6.1 to 6.5 of this manual for operation setup.

Please refer to chapter 7.1 to 7.4 of this manual to start NSP system operation. The following protocol steps will be performed by the NSP system.

# 2.2.1 Sample transfer:

250  $\mu$ l of sample homogenate from each sample plate well is transferred to the purification plate.

Before each sample transfer, NSP system is detecting that the volume of sample to be transferred is sufficient in every wells of the sample plate and each sample is resuspended (x2).

# **2.2.2** <u>Pre-incubation period</u>:

The samples that were transferred to the purification plate (§ 2.2.1) on the incubator are heated.

The 12 minutes pre-incubation period is starting since the first sample has been transferred to purification plate.

# Note :

During pre-incubation period, NSP system is checking that the volume of liquid in buffer A/PK reservoir is sufficient for the quantity of samples to be treated (if insufficient reservoir can be replenished on software request).

#### 2.2.3 PK treatment:

250µl of buffer A/PK liquid is added to each purification plate well and mixed thoroughly (x 5).

The 10 minutes incubation period is starting since buffer A/PK has been dispensed and mixed with the first sample in purification plate well.

# Note :

During PK incubation period, NSP system is checking that the volume of liquid in buffer B reservoir is sufficient for the quantity of samples to be treated (if insufficient reservoir can be replenished on software request).

# **2.2.4** <u>Precipitation of PrP<sup>res</sup> with buffer B</u>:

250µl of buffer B liquid is added to each purification plate well and mixed thoroughly (x 5). Buffer B dispensing procedure is the same than buffer A/PK dispensing procedure. A 5 minutes incubation period is starting since buffer B has been dispensed and mixed with the last sample in purification plate well.

# Note :

During buffer B incubation period, NSP system is checking - if liquid check option was selected - that the level of liquid in each purification plate well is within acceptable ranges.

# 2.3 Concentration of the PrPres (centrifugation)

Within 15 minutes, after the end of operation on TeSeE<sup>®</sup> NSP system, centrifuge the purification plate for 10 minutes at 2000 g (centrifuge must be set at +4°C). Purification plate must be sealed with plastic film during centrifugation (ref. 90 139).

# Note :

Centrifuge must be equipped with deepwell microplate rotor (ref. 90 136, for 5804R eppendorf centrifuge).

#### 2.4 Sample clarifying:

Load the purification plate on DW40 unit. Select 'TSE DW' program and select number of strips to be performed.

Purification plate wells must be dried at the end of the DW40 process, by inverting the plate on absorbant paper for 5 minutes.

Distribute 25  $\mu$ l of buffer C with a multichanel pipette into each purification plate well. Do not exceed an interval of 10 minutes between the end of the drying operation and distribution of buffer C.

Incubate immediately for  $5 \pm 1$  minute at 100°C  $\pm 5$ °C. Do not seal the plate during incubation.

#### Note :

Heating block must be equipped with a deepwell rack adaptor for heating block (ref. 90 134). Do not exceed 2 minutes between the buffer C distribution and the beginning of the incubation. Remove the purification plate from the incubator.

Samples can be stored in the purification plate for 5 hours at  $+ 2^{\circ}$ C to  $+ 8^{\circ}$ C or frozen for 72 hours at  $- 20^{\circ}$ C. Frozen samples must be thawed at room temperature (+ 18°C to + 30°C). Please refer to information on TeSeE<sup>®</sup> detection package insert (ref. 355 1145) for detailed detection assay protocol.

#### 3 Set up

# 3.1 Unpacking the instrument and parts inspection

After removing the N.S.P. system from the box first inspect it to make sure that the instrument has not been damaged during shipment. Make sure that none of the provided parts are missing. If there is any damage to the N.S.P. system, or if any parts are missing, please contact your Bio-Rad representative.

Provided parts are as follows:

| No. | Items                                                        | Qty. |
|-----|--------------------------------------------------------------|------|
| 1   | Declaration of conformity                                    | 1    |
| 2   | Operator's manual                                            | 1    |
| 3   | NSP quality inspection report                                | 1    |
| 4   | Individual setting sheet (titled "INDIVIDUAL SETTINGS")      | 1    |
| 5   | Stacker A (supply)                                           | 1    |
| 6   | Stacker B (collection)                                       | 1    |
| 7   | Heating block for incubator                                  | 1    |
| 8   | Reservoir set                                                | 1    |
| 9   | Power cable (French type)                                    | 1    |
| 10  | RS-232C cable (D-sub 9 pin)                                  | 1    |
| 11  | TeSeE <sup>®</sup> NSP application software (CD x 1)         | 1    |
| 12  | Individual setting value for TeSeE <sup>®</sup> NSP (FD x 1) | 1    |
| 13  | Care kit                                                     | 1    |

#### 3.2 Setup environment

To ensure safe and proper operation of the unit, please be sure to observe the following when installing the instrument.

(1) Install on a stable flat surface

The N.S.P. system weighs approx. 90 kg. Install on a flat surface that can support the unit's weight.

(2) Install in a well-ventilated area that is not dusty.

The N.S.P. system has ventilation openings for heat radiation on the back panel. Install the unit in a well-ventilated place, making sure that the rear side of the unit is 10 cm or more from any wall.

- (3) Operate in an environment that has a suitable temperature and humidity
   Operating temperature range: +15°C to +30°C
   Maximum relative humidity of 80% for temperatures up to 31°C, decreasing linearly to 50% of relative humidity at 40°C.
- (4) Avoid installing in the following places.
  - Places that are not sturdy or not level.

- Places that have poor ventilation and are very dusty.
- Places with high temperature, excessive humidity, low temperatures, or low humidity.
- In places exposed to direct sunlight.
- Directly in front of a stove or other such heating device.
- In places prone to strong vibration.
- In places subject to strong electromagnetic noise or high frequencies.

#### 3.3 Heating block

Install the heating block in the purification position's incubator. The pin on the bottom of the incubator fits in the heating block's hole. Align the pin and hole and install in the correct direction (Fig. 3.3-1).

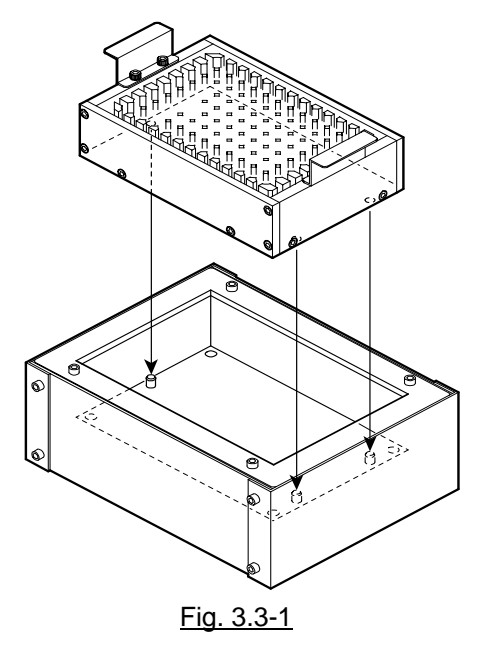

## 3.4 Supply and collection stacker

Install supply and collection stackers (Fig. 3.4-1).

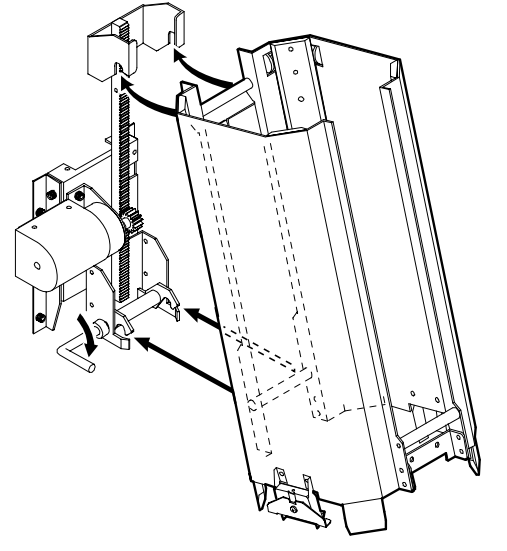

Install of the stacker

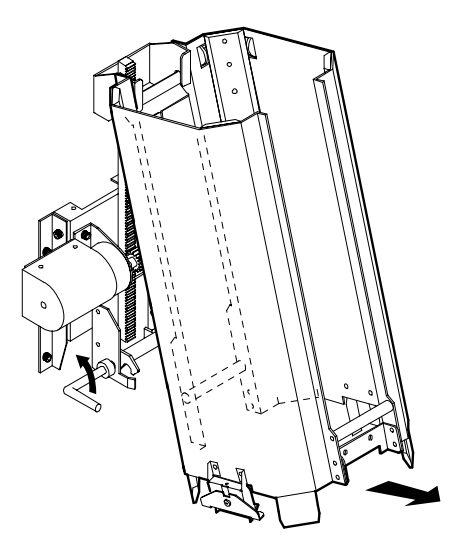

Uninstall of the stacker

Fig. 3.4-1

#### 3.5 Power supply requirements

Insert the power plug directing into a single phase AC100V - 230V, 50Hz or 60Hz power outlet that has a current capacity of over 5A and a voltage fluctuation range of 10%. For PC power specifications, please refer to your PC's operator's manual.

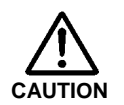

#### • Confirming electricity volume

Because most power outlets of laboratories and other such places are used to supply power to various electric components at the same time, there may be an insufficient volume of electricity. Please make sure that the power voltage range is within AC  $100 - 230V \pm 10\%$  when this instrument is operating.

• Power plug insertion

Insert the power plug firmly into the power outlet. If not inserted firmly, the plug may overheat resulting in fire.

Carry out the following inspections on a regular basis

- Check to make sure that the power plug is inserted into the proper type of power outlet.
- Check to make sure that the power plug or power cord is not abnormally hot.
- Check to make sure that the power plug is not cracked or damaged.

#### 3.6 Ground wire connection

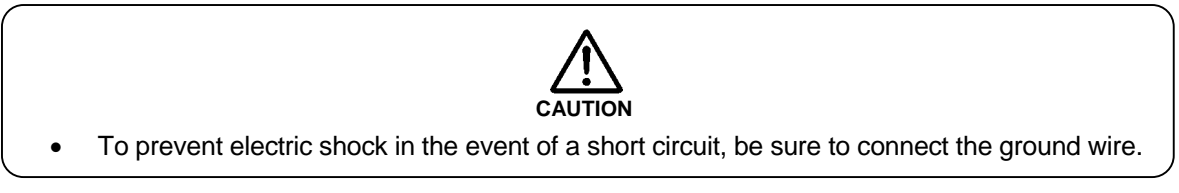

#### 3.7 RS232C cable

Connect the RS232C cable between the N.S.P. system and the PC.

#### 3.8 Hand barcode scanner

PS/2 keyboard connector is required for PC.

Pull off the keyboard from the PC and attach it to the connector of the barcode scanner, then attach the second connector of the barcode scanner to the PC's keyboard connector (Fig. 3.8-1)

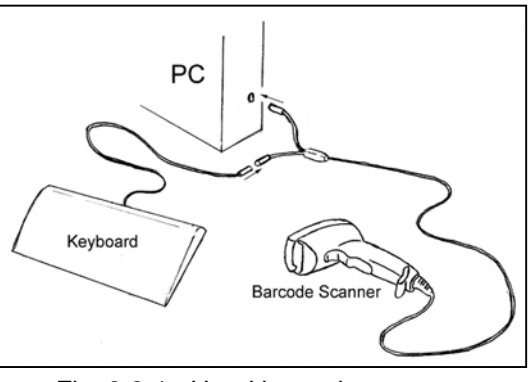

Fig. 3.8-1 : Hand barcode scanner

#### 3.9 Installing the NSP application software

The N.S.P. system is operated by exclusive application software installed in a PC. Communication between the N.S.P. system and PC is via the RS232C cable.

#### 3.9.1 PC environment

The PC environment needed for installation and control of the N.S.P. system application software is as follows.

| Operation system:   | Windows <sup>®</sup> 2000                                              |  |  |
|---------------------|------------------------------------------------------------------------|--|--|
| CPU:                | Pentium III or above, or a PC/AT converter that includes a completely  |  |  |
|                     | compatible, equal or higher CPU.                                       |  |  |
| Screen size:        | 1024 x 768 pixel selectable                                            |  |  |
| Memory capacity:    | Above 256MB                                                            |  |  |
| Hard disc capacity: | Above 5GB                                                              |  |  |
| RS232C port:        | D-sub 9 pin                                                            |  |  |
| Power supply:       | When using a desk top PC, connect the PC to a power supply that is not |  |  |
|                     | subject to power outages.                                              |  |  |
| Others:             | The PC should be equipped with a P/S2 terminal, FD drive, CD Rom       |  |  |
|                     | drive, and USB port.                                                   |  |  |

#### 3.9.2 Installation procedure

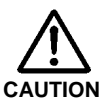

- The exclusive N.S.P. system application software is contained within 1 CD-ROM and 1 floppy disc. Before installation we recommend that you make back up of the original discs and install the software using the back up discs.
- Close all other applications currently running before installing the N.S.P. system application software.
- In the event that the software cannot be installed using the following procedure, please contact your Bio-Rad representative.
- (1) Start up the Windows<sup>®</sup> application.
- (2) Insert the N.S.P. system application software CD-ROM into the PC's CD-ROM drive The installation screen will be automatically displayed.
- (3) Click on the "Adobe" button, the click on the "Adobe" icon. The Adobe setup screen will open. Follow onscreen instructions.
- (4) Click on the "N.S.P. control software" button. The N.S.P. application software setup screen will open. Follow the onscreen instructions.

## 4 Turning ON the system

#### 4.1 N.S.P. unit power switch

The N.S.P. system's power switch (MAIN) is located on the front of the unit, on the lower right side. "1" is ON and "0" is OFF.

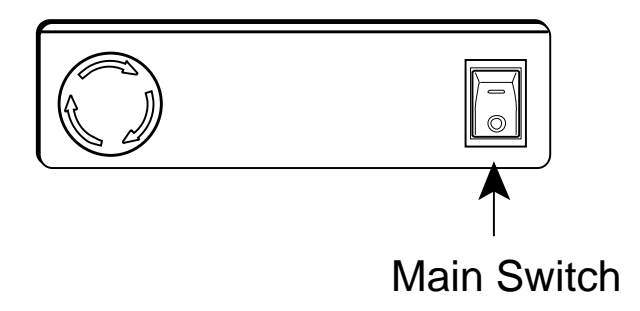

#### 4.2 Abort button

#### 4.2.1 Stopping the N.S.P. system in an emergency

To stop the N.S.P. system in the event of an emergency during operation, press the Abort button located on the front of the unit, on the lower right side. Power supply to the unit will be cut allowing the nozzle head and table to be moved by hand.

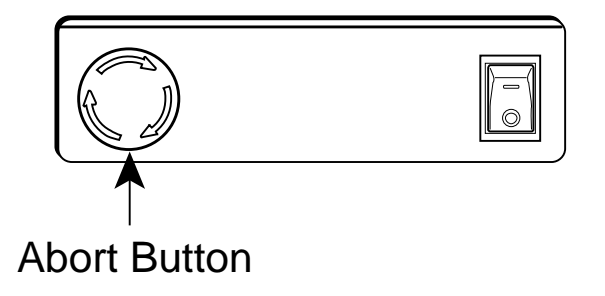

#### 4.2.2 Recovery from emergency stoppage

Use the following procedure to recover from emergency stoppage of the unit.

- (1) Press the N.S.P. system's Main switch to turn the unit OFF.
- (2) Turn the Abort button clockwise and release it.
- (3) Open the cover on the right of the unit and press the Abort Recovery button located on the right side.
- (4) Press the N.S.P. system's Main switch to turn the unit ON.

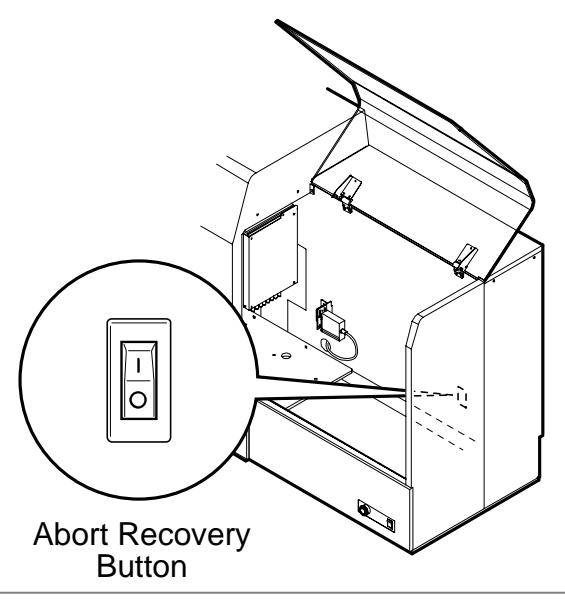

#### 4.3 Application software start up

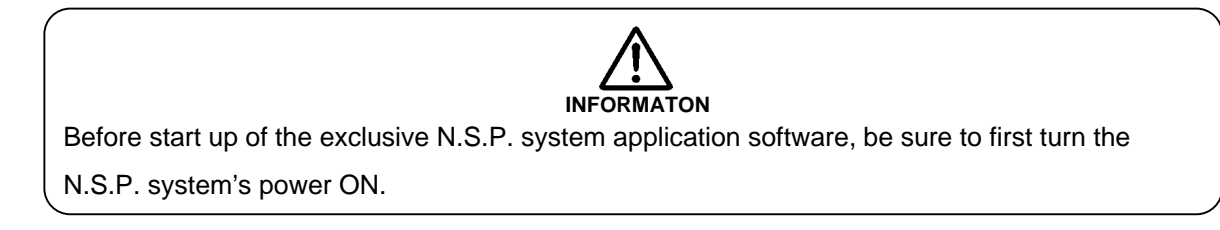

Select N.S.P. system from the start screen's program. The password input screen will appear after the title screen.

#### 4.3.1 Password entry

#### 4.3.1.1 Initial startup password entry

When the software is started up for the first time after installation, the manager level password needs to be input and registered (Fig. 4.3.1.1-1).

| 🚆 Configuration - Manager - User List - Add User 🛛 🛛 🔀 |                            |        |  |  |  |
|--------------------------------------------------------|----------------------------|--------|--|--|--|
| Add User                                               |                            |        |  |  |  |
| Enter New User'                                        | s infomation.              |        |  |  |  |
| User Name( <u>U</u> ):                                 |                            |        |  |  |  |
| Description( <u>D</u> ):                               |                            |        |  |  |  |
| User Level( <u>L</u> ):                                | Manager 💌                  |        |  |  |  |
|                                                        | Enter within 5 characters. |        |  |  |  |
| New Password( <u>N</u> ):                              |                            | ОК     |  |  |  |
| Confirmation( <u>C</u> ):                              |                            | Cancel |  |  |  |

Fig. 4.3.1.1-1 : Add User

- (1) Input the user name, description, and confirmation password (repeat input of password).
- (2) Confirm with OK button. The main screen will appear.

#### 4.3.1.2 Following startup

When the unit is started up the second time and following, the user name and password will normally need to be entered (Fig. 4.3.1.2-1).

| 🦉 Enter Your Passwo    | ord | ×      |
|------------------------|-----|--------|
| Password               |     |        |
| User Name( <u>U</u> ): |     | ОК     |
| Password( <u>P</u> ):  |     | Cancel |

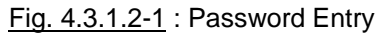

Input your previously registered user name and password (taking care to capital letters or small letters) and click OK. The Main screen will be displayed.

#### 4.3.2 Main screen start up

After the password is entered, click on OK to display the Main screen. (Fig. 4.3.2-1)

| 20 N. | S.P. – N       | lew Samp        | le Pr(p)       | eparator            |               |      | - D ×    |
|-------|----------------|-----------------|----------------|---------------------|---------------|------|----------|
| Run   | <u>P</u> lates | <u>B</u> atches | <u>S</u> earch | <u>M</u> aintenance | Configuration | Help |          |
|       |                |                 |                |                     |               |      |          |
|       |                |                 |                |                     |               |      |          |
|       |                |                 |                |                     |               |      |          |
|       |                |                 |                |                     |               |      |          |
|       |                |                 |                |                     |               |      |          |
|       |                |                 |                |                     |               |      |          |
|       |                |                 |                |                     |               |      |          |
|       |                |                 |                |                     |               |      |          |
|       |                |                 |                |                     |               |      |          |
|       |                |                 |                |                     |               |      |          |
|       |                |                 |                |                     |               |      |          |
|       |                |                 |                |                     |               |      |          |
|       |                |                 |                |                     |               |      |          |
|       |                |                 |                |                     |               |      |          |
|       |                |                 |                |                     |               |      |          |
|       |                |                 |                |                     |               |      |          |
|       |                |                 |                |                     |               |      |          |
|       |                |                 |                |                     |               |      |          |
|       |                |                 |                |                     |               |      |          |
|       |                |                 |                |                     |               |      |          |
|       |                |                 |                |                     |               |      |          |
|       |                |                 |                |                     |               |      |          |
|       |                |                 |                |                     |               |      |          |
|       |                |                 |                |                     |               |      |          |
|       |                |                 |                |                     |               |      |          |
|       |                |                 |                |                     |               |      |          |
| ¥ -   | 20             |                 |                |                     |               |      | 00.46    |
| 03    | /              |                 |                |                     |               | ۲Y   | 22:46 // |

Fig. 4.3.2-1 : Main screen

Main function description

| Function        |                     |                                                       |  |  |  |  |
|-----------------|---------------------|-------------------------------------------------------|--|--|--|--|
| <u>R</u> un     | <u>S</u> tart       | Run the N.S.P. system                                 |  |  |  |  |
|                 | <u>B</u> ootRun     | Initialize motors and sensors                         |  |  |  |  |
| <u>P</u> lates  | <u>N</u> ew         | Register new sample plate in the N.S.P. software      |  |  |  |  |
|                 | <u>E</u> dit        | Edit/Modify sample plate                              |  |  |  |  |
|                 | <u>D</u> elete      | Delete one sample plate                               |  |  |  |  |
| <u>B</u> atches | <u>N</u> ew         | Register new reagent batch in the N.S.P. software     |  |  |  |  |
|                 | <u>E</u> dit        | Edit/Modify reagent batch                             |  |  |  |  |
|                 | <u>D</u> elete      | Delete one reagent batch                              |  |  |  |  |
| <u>S</u> earch  |                     | Search for plates corresponding to specified criteria |  |  |  |  |
| Maintenance     | <u>D</u> aily       | N.S.P. Daily maintenance                              |  |  |  |  |
|                 | <u>W</u> eekly      | N.S.P. Weekly maintenance                             |  |  |  |  |
|                 | <u>M</u> onthly     | N.S.P. Monthly maintenance                            |  |  |  |  |
|                 | <u>R</u> eport      | Display maintenance report: (Daily/Weekly/Monthly)    |  |  |  |  |
|                 | <u>S</u> ervice     | Service engineer use only                             |  |  |  |  |
| Configuration   | Communication       | Communication port selection                          |  |  |  |  |
|                 | Slaughterhouse      | Register new slaughterhouse                           |  |  |  |  |
|                 | Password            | Define new password                                   |  |  |  |  |
|                 | <u>U</u> ser list   | Add/delete users                                      |  |  |  |  |
|                 | <u>E</u> vent       | Record of all events: (Error messages/Event log)      |  |  |  |  |
|                 | <u>T</u> emperature | Edit the temperature programmed for incubator.        |  |  |  |  |
|                 | Liquid check        | Activate/inactivate liquid check option               |  |  |  |  |
| <u>H</u> elp    | <u>H</u> elp        | User manual                                           |  |  |  |  |
|                 | About N.S.P.        | Version number and notification                       |  |  |  |  |

lcons

#### Temperature icon

Temperature of the incubator must be in the range of 37°C +/- 2°C

| Icon  | Status                                       | Description                                                             |
|-------|----------------------------------------------|-------------------------------------------------------------------------|
| 📥 37C | Green icon :<br>35 °C < temperature <= 39 °C | System operable.                                                        |
| 🍐 33C | Blue icon :<br>Temperature <= 35 °C          | System not operable when temperature of incubator is below 35°C.        |
| 🎍 39C | Red icon :<br>Temperature > 39 °C            | System not operable when temperature of incubator is higher than 39 °C. |

# **Communication icon**

Communication status between NSP and PC

| lcon                 | Status     | Description                           |  |
|----------------------|------------|---------------------------------------|--|
| <b>-\</b> r 13:35 // | Green icon | Communication with NSP is maintained. |  |
| 8:39                 | Red icon   | Communication with NSP is not active. |  |

# 4.4 Closing the NSP application software

Application software is closed by clicking on X on the top right of the main screen. A confirmation message will appear.

Before to exit the NSP application software, please do not forget to perform the maintenance procedures (see chapter 10). If not, the software will ask you to perform the maintenance procedures before to leave.

#### 5 Plates menu

Select "Plates" from the Main menu, to open the Plates menu.

| 🖉 N.S.P New Sample Pr(p)eparator |                     |         |        |             |  |  |  |  |  |
|----------------------------------|---------------------|---------|--------|-------------|--|--|--|--|--|
| Run                              | Plates              | Batches | Search | Maintenance |  |  |  |  |  |
|                                  | New<br>Edit<br>Dele | te      |        |             |  |  |  |  |  |
|                                  |                     | _       |        |             |  |  |  |  |  |

Fig. 5-1 : Plates menu

#### 5.1 Registration of a new sample plate (<u>N</u>ew)

(1) Select "New" from the "Plates" menu (Fig 5.1-1).

| 🍯 N.S.P. – New Sample Pr(p)eparator |                |                 |                |                     |  |  |  |  |
|-------------------------------------|----------------|-----------------|----------------|---------------------|--|--|--|--|
| <u>R</u> un                         | <u>P</u> lates | <u>B</u> atches | <u>S</u> earch | <u>M</u> aintenance |  |  |  |  |
|                                     | <u>N</u> ew    |                 |                |                     |  |  |  |  |
|                                     | <u>E</u> dit   |                 |                |                     |  |  |  |  |
|                                     | <u>D</u> elet  | e               |                |                     |  |  |  |  |
|                                     |                |                 |                |                     |  |  |  |  |

Fig. 5.1-1 : New sample plate

(2) The "New Plate Registration" screen is displayed (Fig. 5.1-2). Make sure that the cursor is in the "Plate ID" box and use the hand barcode scanner to scan the barcode of the new deepwell plate (or input by keyboard and press Enter).

| 🚊 Plates - New - New Plate Registration | ×                          |
|-----------------------------------------|----------------------------|
| New plate registration                  |                            |
| Plate ID:                               | _                          |
| Operator: 2 : gilles                    | -                          |
| Slaughterhouse: 1 : Slaughterhouse A    |                            |
| A C C C C C C C C C C C C C C C C C C C | Well Number:<br>Sample ID: |
|                                         | Print                      |
|                                         | Save                       |
| HÕÕÕÕÕÕÕÕÕÕÕ                            | Cancel                     |
|                                         |                            |

Fig. 5.1-2 : New Plate registration

- (3) Click on the right edge of the "Operator" box and select the operator name in the list.
- (4) Click on the right edge of the "Slaughterhouse" box and select one of the slaughterhouse ID in the list.

(5) The G1 well in the deepwell plate layout is circled in red, and the position G1 is indicated in the Sample ID box. Make sure that the cursor is in the "Sample ID" box, then use the hand barcode scanner to scan the barcode of the first sample (or input by keyboard and press Enter). The sample will be registered in the well and the next well position (H1) will be circled.

Note :

Sample Ids are 11 characters maximum. Both alphabetic and numeric characters can be used to identify the samples.

#### 5.1.1 Manual entry mode

(6) To continue editing samples manually, repeat the above (5) step for the number of samples that you wish to process. (when sample editing is completed, proceed to step 8).

#### 5.1.2 Automatic increment entry mode

(7) To continue editing samples with the automatic increment entry mode, click on the intended well, and, while holding simultaneously the mouse's left button down and control (Ctrl) key, drag the mouse up to the last sample position. The highlighted area will automatically be incremented and registered one by one starting from the first sample ID input (Fig. 5.1.2-1).

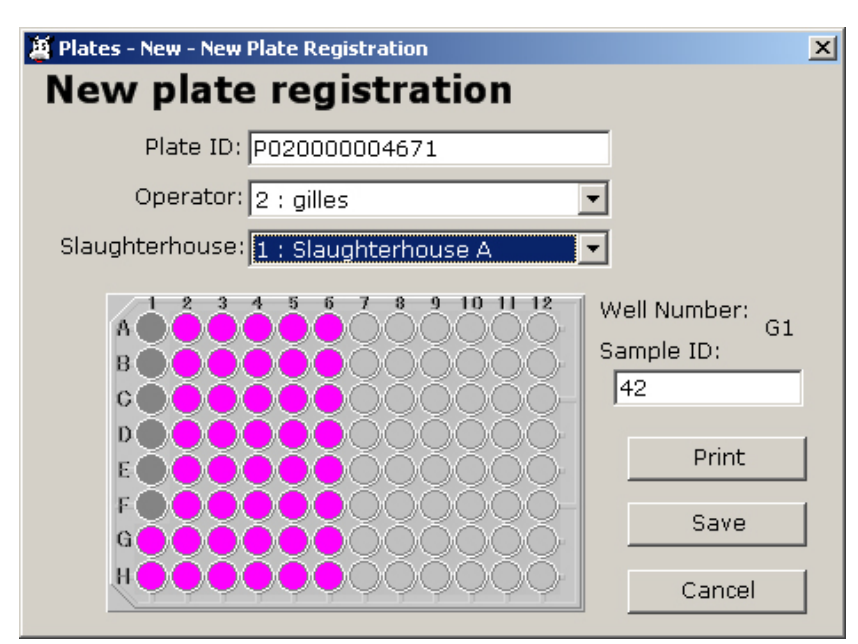

Fig 5.1.2-1 : Sample entry

Note :

From this step, the plate layout can be printed. Click on "Print" then confirm that the plate layout will be saved before to be displayed (see next page)

(8) When sample registration is completed, click on the "Save" button. The input sample IDs will be registered.

#### Plate layout report

|   |                 |                                                     |              |           |              |              |                    |             |              |               | <b>10/17/20</b><br>16:05 | <b>)02</b><br>:52 |
|---|-----------------|-----------------------------------------------------|--------------|-----------|--------------|--------------|--------------------|-------------|--------------|---------------|--------------------------|-------------------|
|   |                 | New Sample Pr(p)eparator<br>– Plate Layout Report – |              |           |              |              |                    |             |              |               |                          |                   |
|   | Sample Result : |                                                     |              |           |              |              |                    |             |              |               |                          |                   |
|   |                 | F                                                   | Plate ID :   |           |              |              |                    | F           | 200000       | 04908         |                          |                   |
|   | Samp            | le Plate                                            | Status :     |           |              |              | Regis              | tered       |              |               |                          |                   |
|   | Date o          | of Regist                                           | tration :    |           |              | Oper         | 08/22/<br>ation Re | 2002<br>adv |              |               |                          |                   |
|   | Opere           |                                                     | Juit .       |           |              | Oper         |                    | uuy         |              |               |                          |                   |
| A | 1               | 2 2002/03                                           | 3<br>2002/11 | 4 2002/19 | 5<br>2002/27 | 6<br>2002/35 | 7<br>2002/43       | 8 2002/51   | 9<br>2002/59 | 10<br>2002/67 | 11<br>2002/75            | 12<br>2002/83     |
| в |                 | 2002/04                                             | 2002/12      | 2002/20   | 2002/28      | 2002/36      | 2002/44            | 2002/52     | 2002/60      | 2002/68       | 2002/76                  | 2002/84           |
| С |                 | 2002/05                                             | 2002/13      | 2002/21   | 2002/29      | 2002/37      | 2002/45            | 2002/53     | 2002/61      | 2002/69       | 2002/77                  | 2002/85           |
| D |                 | 2002/06                                             | 2002/14      | 2002/22   | 2002/30      | 2002/38      | 2002/46            | 2002/54     | 2002/62      | 2002/70       | 2002/78                  | 2002/86           |
| E |                 | 2002/07                                             | 2002/15      | 2002/23   | 2002/31      | 2002/39      | 2002/47            | 2002/55     | 2002/63      | 2002/71       | 2002/79                  | 2002/87           |
| F |                 | 2002/08                                             | 2002/16      | 2002/24   | 2002/32      | 2002/40      | 2002/48            | 2002/56     | 2002/64      | 2002/72       | 2002/80                  | 2002/88           |
| G | 2002/01         | 2002/09                                             | 2002/17      | 2002/25   | 2002/33      | 2002/41      | 2002/49            | 2002/57     | 2002/65      | 2002/73       | 2002/81                  | 2002/89           |
| н | 2002/02         | 2002/10                                             | 2002/18      | 2002/26   | 2002/34      | 2002/42      | 2002/50            | 2002/58     | 2002/66      | 2002/74       | 2002/82                  | 2002/90           |
|   |                 |                                                     |              |           |              |              |                    |             |              |               |                          |                   |
|   |                 |                                                     |              |           |              |              |                    |             |              |               |                          |                   |
|   |                 |                                                     |              |           |              |              |                    |             |              |               |                          |                   |
| E | 3 <b>IO F</b>   | RAD                                                 |              |           |              | 1/1          |                    |             |              |               |                          |                   |
|   |                 |                                                     |              |           |              |              |                    |             |              |               |                          |                   |

# 5.2 Edit/Modify a plate layout (<u>E</u>dit)

(1) Select "Edit" from the "Plates" menu (Fig 5.2-1).

| 🎽 N.S.P New Sample Pr(p)eparator |              |                 |                |                     |  |  |  |  |  |
|----------------------------------|--------------|-----------------|----------------|---------------------|--|--|--|--|--|
| <u>R</u> un                      | Plates       | <u>B</u> atches | <u>S</u> earch | <u>M</u> aintenance |  |  |  |  |  |
|                                  | <u>N</u> ew  |                 |                |                     |  |  |  |  |  |
|                                  | <u>E</u> dit |                 |                |                     |  |  |  |  |  |
|                                  | Dele         | te              |                |                     |  |  |  |  |  |
|                                  |              |                 |                |                     |  |  |  |  |  |
|                                  |              |                 |                |                     |  |  |  |  |  |

Fig. 5.2-1 : Edit sample plate

Note :

Only sample plates with "Registered" status can be edited or modified.

(2) Select the plate to be modified in the list of plates with "registered" status (Fig 5.2-2)

| lates - Edit - Plate Se | lection              |            |       |        |            |        |
|-------------------------|----------------------|------------|-------|--------|------------|--------|
| late selec              | tion                 |            |       |        |            | _      |
| Sample Plate ID         | Slaugterhouse ID     | Date       | Time  | Mode   | Status     | Select |
| P020000004484           | 1 : Slaughterhouse A | 05/06/2002 | 16:54 | MANUAL | Registered |        |
|                         |                      |            |       |        |            | Cancel |
|                         |                      |            |       |        |            |        |
|                         |                      |            |       |        |            |        |
|                         |                      |            |       |        |            |        |
| late ID( <u>I</u> ): PO | 20000004484          |            |       |        |            |        |

Fig. 5.2-2 : Plate selection

Note :

Click on the corresponding column header to sort the plates by : plate ID, slaughterhouse ID, date, time, mode, or status.

(3) The selected plate layout is displayed (Fig 5.2-3).

| 🖉 Plates - Edit - Plate Registration                                  | ×                                |
|-----------------------------------------------------------------------|----------------------------------|
| Plate registration                                                    |                                  |
| Plate ID: 002000004927                                                | _                                |
| Operator: 2 : gilles                                                  | •                                |
| Slaughterhouse: 1 : Slaughterhouse A                                  | •                                |
| A 2 3 4 5 5 7 8 9 10 11 12<br>B 0 0 0 0 0 0 0 0 0 0 0 0 0 0 0 0 0 0 0 | Well Number:<br>Sample ID:<br>90 |
|                                                                       | Print                            |
|                                                                       | Save                             |
|                                                                       | Cancel                           |
|                                                                       |                                  |

Fig. 5.2-3 : Plates menu

Note :

The following information can be changed from the  $\underline{E}$ dit menu : operator name, slaughterhouse

- ID, and sample ID.
- (4) When modifications are complete click on "Save" to register the new plate layout information.

# 5.3 Delete a sample plate (<u>D</u>elete)

(1) Select "Delete" from the "Plates" menu (Fig 5.3-1).

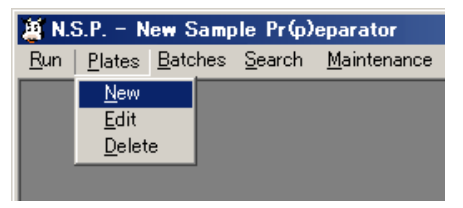

Fig. 5.3-1 : Delete a sample plate

Note :

Only sample plates with "Registered" status can be deleted.

(2) Select the plate to delete in the list of plates with "registered" status (Fig 5.3-2), then click on "Delete".

| Plates - Delete - Pla | te Selection     |                    |        |        |                      |        |
|-----------------------|------------------|--------------------|--------|--------|----------------------|--------|
| Plate selec           | tion             |                    |        |        |                      |        |
| Sample Plate ID       | Slaugterhouse ID | Date<br>06/07/2002 | Time   | Mode   | Status<br>Registered | ]      |
| 1200200070001         |                  | 100/07/2002        | 10,001 | MANUAL | Inegistered          |        |
|                       |                  |                    |        |        |                      | Delete |
|                       |                  |                    |        |        |                      | Cancel |
|                       |                  |                    |        |        |                      |        |
|                       |                  |                    |        |        |                      |        |
|                       |                  |                    |        |        |                      |        |
|                       |                  |                    |        |        |                      |        |
|                       |                  |                    |        |        |                      |        |
|                       |                  |                    |        |        |                      |        |
| Plate ID( <u>I</u> ): | 200206070001     |                    |        |        |                      |        |
|                       |                  |                    |        |        |                      |        |

Fig. 5.3-2 : Plate selection

(3) Only operator with Manager level is authorized to delete a plate. Enter your user name and corresponding password (Fig. 5.3-3).

| Â۲ ا | Plates - Delete -     | Plate Selection         |            |             |        |              |            | _ <b>_</b> X |
|------|-----------------------|-------------------------|------------|-------------|--------|--------------|------------|--------------|
| Ρ    | late se               | ection                  |            |             |        |              |            |              |
|      | Sample Plate          | ID Slaugt               | erhouse ID | Date        | Time   | Mode         | Status     |              |
| I    | P200206070            | UUI   1 : Slaughte      | rhouse A   | 106/07/2002 | 13:30] | MANUAL       | Registered |              |
|      |                       | 🗑 Entor Your Dass       | word       |             |        |              |            | Delete       |
|      |                       | Enter Yo                | ur Passw   | ord         |        |              |            | Cancel       |
|      |                       | User Name:<br>Password: |            |             |        | OK<br>Cancel |            |              |
|      |                       |                         |            |             |        |              |            |              |
|      |                       |                         |            |             |        |              |            |              |
| F    | Plate ID( <u>I</u> ): | P20020607000            | )1         |             |        |              |            |              |

Fig. 5.3-3 : Password entry

(4) A Confirmation message is indicated. Press "YES" to confirm and delete the plate.

#### 6 Batches menu

| 🎽 N.S.P New Sample Pr(p)eparator |        |                       |     |     |             |
|----------------------------------|--------|-----------------------|-----|-----|-------------|
| Run                              | Plates | Batches               | Sea | rch | Maintenance |
|                                  |        | New<br>Edit<br>Delete |     |     |             |

Select "Batches" from the Main menu, to open the Batches menu.

Fig. 6-1 : Batches menu

## 6.1 Registration of a new reagent batch (<u>New</u>)

(1) Select "New" from the "Batches" menu (Fig 6.1-1).

| 🎽 N.S.P New Sample Pr(p)eparator |        |         |     |     |             |
|----------------------------------|--------|---------|-----|-----|-------------|
| Run                              | Plates | Batches | Sea | rch | Maintenance |
|                                  |        | New     |     |     |             |
|                                  |        | Edit    |     |     |             |
|                                  |        | Delete  |     |     |             |
|                                  |        |         |     |     |             |

Fig. 6.1-1 : New reagent batch

(2) The "New reagent batches registration" screen is displayed (Fig. 6.1-2). Make sure that the cursor is in the "Buffer A - test ID Code" box and use the hand barcode scanner to scan the barcode of the buffer A container (or input by keyboard and press Enter).

| M Rarche – Nolli – Nolli Voadonr Rarchee Vedierrarion | Y. |  |  |  |  |  |
|-------------------------------------------------------|----|--|--|--|--|--|
|                                                       |    |  |  |  |  |  |
| New reagent batches registration                      |    |  |  |  |  |  |
| Test ID Code                                          |    |  |  |  |  |  |
| Reagent identification                                |    |  |  |  |  |  |
| Lot. No.                                              |    |  |  |  |  |  |
| Expiration date (MMDDYY)                              |    |  |  |  |  |  |
| Buffer A:                                             |    |  |  |  |  |  |
| PK:                                                   |    |  |  |  |  |  |
| Buffer B:                                             |    |  |  |  |  |  |
| Buffer C: Save                                        |    |  |  |  |  |  |
|                                                       |    |  |  |  |  |  |
| Purification Kit Cancel                               |    |  |  |  |  |  |

Fig. 6.1-2 : New reagent batches

- (3) Make sure that the cursor is in the "PK Test ID Code" box, then use the hand barcode scanner to scan the barcode label of the PK reagent bottle (or input by keyboard and press Enter).
- (4) Make sure that the cursor is in the "Buffer B Test ID Code" box, then use the hand barcode scanner to scan the barcode label of the Buffer B reagent bottle (or input by keyboard and press Enter).
- (5) Make sure that the cursor is in the "Buffer C Test ID Code" box, then use the hand barcode scanner to scan the barcode label of the Buffer C reagent bottle (or input by keyboard and press Enter).
- (6) Make sure that the cursor is in the "Purification kit" box, then use the hand barcode scanner to scan the external label of the Purification Kit (or input by keyboard and press Enter).

#### Note :

From this step, the Reagent batch can be printed. Click on "Print" (see BATCH REPORT, on next page).

- (7) When all fields have been entered, click the "Save" button. The input Purification kit data will be registered.
- (8) To register other Purification batches repeat the above steps 2 to 7.

# Reagent batch report

|                                                      |                                             | <b>10/17/2002</b><br>16:05:52 |
|------------------------------------------------------|---------------------------------------------|-------------------------------|
|                                                      | New Sample Pr(p)eparato<br>– BATCH REPORT – | pr                            |
| Batch number : 0B0012<br>Expiration date : 07/17/200 | 3                                           |                               |
| Reagents                                             | Batch numbers                               | Expiration dates              |
| Buffer A                                             | 2M0016                                      | 06/15/2004                    |
| Proteinase K                                         | 8B171U                                      | 07/17/2003                    |
| Buffer B                                             | 2D0023                                      | 08/22/2004                    |
| Buffer C                                             | 2F0014                                      | 01/15/2004                    |
|                                                      |                                             |                               |
|                                                      |                                             |                               |
|                                                      |                                             |                               |
|                                                      |                                             |                               |
|                                                      |                                             |                               |
| BIO RAD                                              | 1/1                                         |                               |

#### 6.2 Edit/Modify a reagent batch (Edit)

(1) Select "Edit" from the "Batches" menu (Fig 6.2-1).

| 🎽 N.S.P New Sample Pr(p)eparator |        |         |        |             |
|----------------------------------|--------|---------|--------|-------------|
| Run                              | Plates | Batches | Search | Maintenance |
|                                  |        | New     |        |             |
|                                  |        | Edit    |        |             |
|                                  |        | Delete  | :      |             |
|                                  |        | ,       |        |             |

Fig. 6.2-1 : Edit reagent batch

(2) Select the reagent batch to be edited or modified in the list of reagent batches (Fig 6.2-2).

| 🖉 Batches - Edit - Rea | gent Batch Selection          | _ 🗆 ×  |
|------------------------|-------------------------------|--------|
| Reagent b              | atch selection                |        |
| _                      | · · · · · · ·                 |        |
| Reagent Batches        | Expiration Dates (MM/DD/YYYY) | Select |
| 080012                 | 07/17/2003                    |        |
| 010101                 | 01/01/2003                    |        |
|                        |                               |        |
|                        |                               |        |
|                        |                               | Drint  |
|                        |                               | Pline  |
|                        |                               | Cancel |
|                        |                               |        |
|                        |                               |        |
|                        |                               |        |
|                        |                               |        |
|                        |                               |        |
|                        |                               |        |
|                        |                               |        |
|                        |                               |        |
|                        |                               |        |
|                        |                               |        |
|                        |                               |        |
|                        |                               |        |
| Batch ID:              | 080012                        |        |
| 1                      |                               |        |

Fig. 6.2-2 : Reagent Batch selection

Notes :

Click on the corresponding column header to sort the Reagent batches by : batch number or expiration date.

The reagent batch already expired is indicated with red characters.

From this step, the list of the Reagent batches can be printed. Click on "Print" (see BATCH LIST report, on next page).

# Reagent batch list report

|         |                 |                 | <b>10/17/2002</b><br>11:24:33 |
|---------|-----------------|-----------------|-------------------------------|
|         | eparator<br>T – |                 |                               |
| #       | Batch numbers   | Expiration date |                               |
| 1       | 2F0017          | 04/01/2003      |                               |
| 2       | 4C171U          | 08/22/2003      |                               |
| 3       | 2D0023          | 02/14/2004      |                               |
| 4       | 2F0014          | 03/06/2004      |                               |
|         |                 |                 |                               |
|         |                 |                 |                               |
|         |                 |                 |                               |
|         |                 |                 |                               |
|         |                 |                 |                               |
|         |                 |                 |                               |
|         |                 |                 |                               |
|         |                 |                 |                               |
|         |                 |                 |                               |
| BIO RAD | 1/1             |                 |                               |
The selected reagent batch is displayed (Fig 6.2-3).

| 🦉 Plates - Edit - Re | agent Batc       | hes Registra                          | tion       | x             |
|----------------------|------------------|---------------------------------------|------------|---------------|
| Reagent              | batcl            | hes reg                               | gistrat    | ion           |
|                      | Test ID (<br>Rea | Code<br>agent identi<br>Lot. No.<br>I | ification  | data (MMDDVV) |
| Buffer A:            | 52 RA            | 2M0016                                | 061504     | date (MMDDTT) |
| PK:                  | 52 PK            | 8B171U                                | 071703     | Print         |
| Buffer B:            | 52 RB            | 2M0016                                | 061504     |               |
| Buffer C:            | 52 RC            | 8B171U                                | 071705     | Save          |
| Purification Kit     | 0100606          | 445114410                             | 0080012175 | Cancel        |

Fig. 6.2-3 : Reagent Batch registration

## Note :

The following information can be changed from the Batches <u>E</u>dit menu : test ID Code, lot. No., expiration date for each reagent (buffer A, PK, buffer B, buffer C).

Only reagent batch that was never been used before for a plate process can be modified.

(3) When modifications are complete click on "Save" to register the reagent batch information.

# 6.3 Delete a reagent batch (Delete)

(1) Select "Delete" from the "Batches" menu (Fig 6.3-1).

| 🖉 N.S.P New Sample Pr(p)eparator |        |         |     |     |             |  |  |
|----------------------------------|--------|---------|-----|-----|-------------|--|--|
| Run                              | Plates | Batches | Sea | rch | Maintenance |  |  |
|                                  |        | New     |     |     |             |  |  |
|                                  |        | Edit    |     |     |             |  |  |
|                                  |        | Delete  | :   |     |             |  |  |
|                                  |        |         |     |     |             |  |  |

Fig. 6.3-1 : Delete a reagent batch

Note :

Only reagent batch that was never been used before for a plate process can be deleted.

(2) Select the reagent batch to delete in the list of reagent batch (Fig 6.3-2), then click on "Delete".

| 🦉 Batches - Delete - R                                                                                                    | eagent Batch Selection              |        |
|----------------------------------------------------------------------------------------------------|-------------------------------------|--------|
| Reagent b                                                                                                    | atch selection                      |        |
| Description of the second second seco | Environition Distance (UNI/DD MARA) | т      |
| Reagent Batches                                                                                                    | Expiration Dates (MM/DD/YYYY)       |        |
| 080012                                                                                                    | 08/13/2005                          |        |
| 010101                                                                                                    | 07/17/2003                          |        |
|                                                                                                    |                                     | Delete |
|                                                                                                    |                                     | Print  |
|                                                                                                    |                                     | Cancel |
|                                                                                                    |                                     |        |
|                                                                                                    |                                     |        |
|                                                                                                    |                                     |        |
|                                                                                                    |                                     |        |
|                                                                                                    |                                     |        |
|                                                                                                    |                                     |        |
| Batch ID: 🖸                                                                                                    | V0005                               |        |
| 2                                                                                                    | N0003                               |        |

Fig. 6.3-2 : Reagent batch selection

(3) Only operator with Manager level is authorized to delete a reagent batch. Enter your user name and corresponding password (Fig. 6.3-3).

| Batches - Delete - Reagent B | atch Selection                |        | _      |
|------------------------------|-------------------------------|--------|--------|
| eagent batch                 | selection                     |        |        |
| Reagent Batches              | Expiration Dates (MM/DD/YYYY) |        | ]      |
| 2K0005                       | 08/15/2003                    |        |        |
| 0B0012                       | 07/17/2003                    |        | -      |
| 010101                       | 01/01/2003                    |        | Delete |
|                              |                               |        |        |
|                              |                               |        | Print  |
|                              |                               |        | Cancel |
|                              | Í Enter Your Password         | ×      |        |
|                              | Enter Your Password           |        |        |
|                              | User Name:                    | ок     |        |
|                              |                               |        |        |
|                              | Password:                     | Cancel |        |
|                              |                               |        |        |
|                              |                               |        |        |
|                              |                               |        |        |
|                              |                               |        |        |
|                              |                               |        |        |
| atch ID: 2K0005              |                               |        |        |
|                              |                               |        |        |

Fig. 6.3-3 : Password entry

(4) A Confirmation message is indicated. Press "YES" to confirm and delete the reagent batch.

# 7 Operation procedure

N.S.P. system operation is carried out using the following procedure.

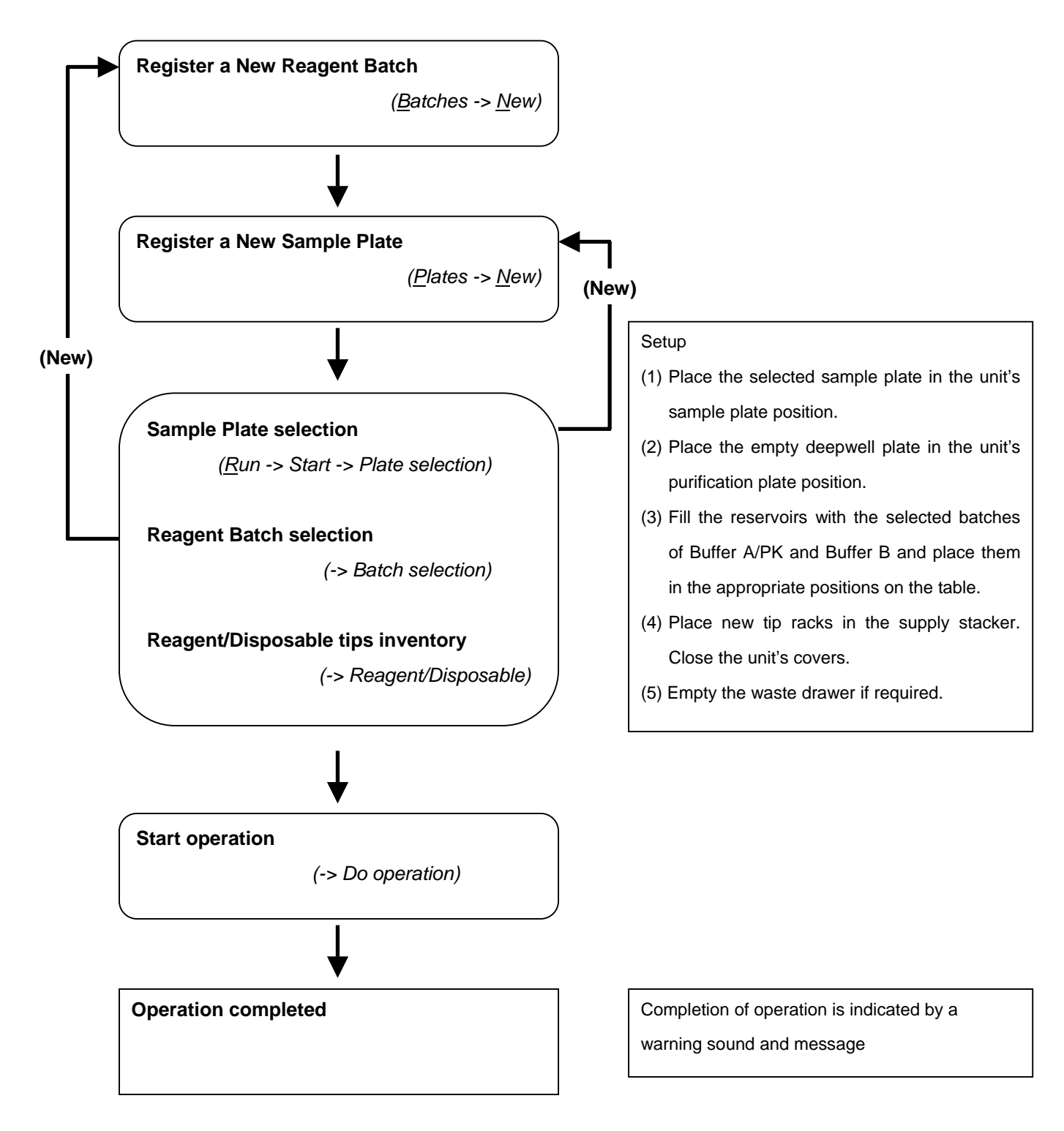

See chapter 6.1 to 7.6 for detailed description of each step.

The following is an explanation of the set up of containers and expendables used for operation.

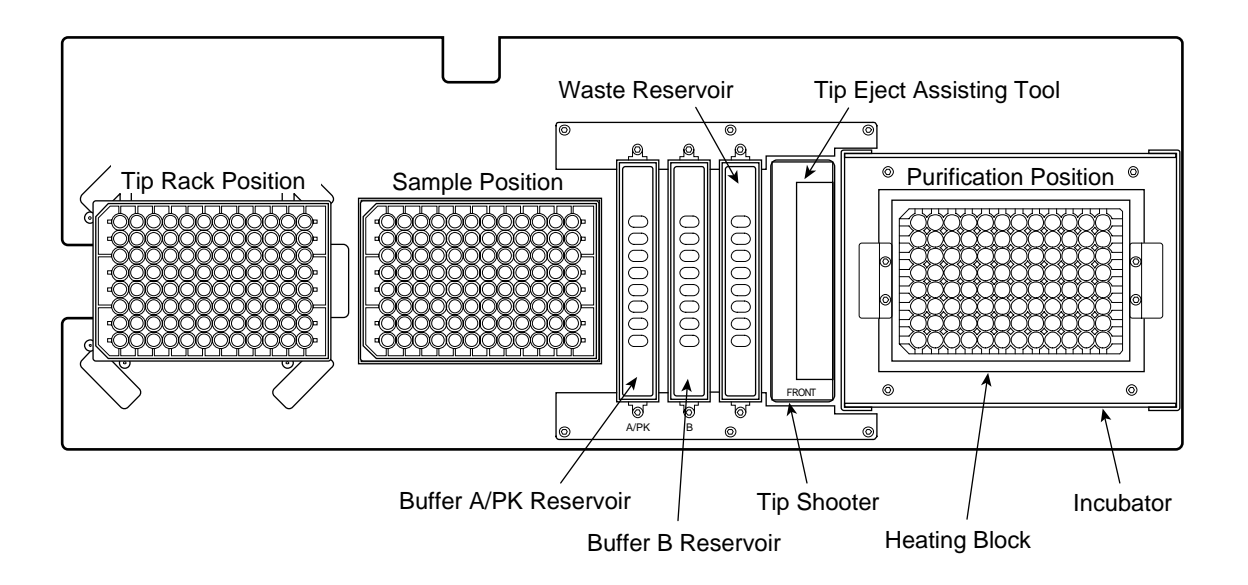

# 7.1 Container setup

(1) Set the sample plate in the sample position.

Set the sample plate in the direction shown in the diagram (Fig. 7.1-1). The holder is designed so that the sample plate cannot be set in the opposite direction.

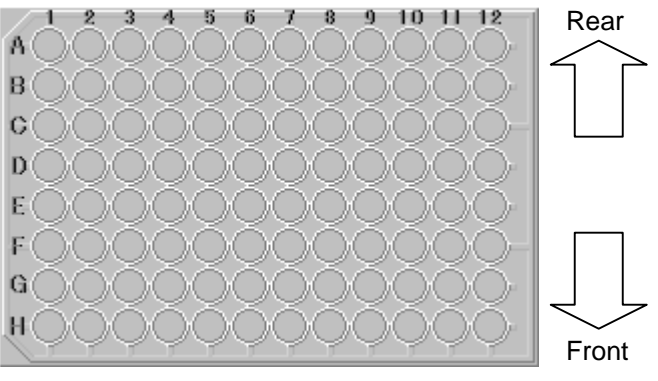

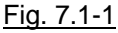

- (2) Facing the reservoir holder set the Buffer A/PK reservoir on the left side and the Buffer B reservoir on the right side. Set with the A/PK or B indication facing to the front.
- (3) Facing the reservoir holder, set the waste reservoir on the right side (set in the same direction than the two others).
- (4) Install an empty deepwell plate in the Heating block on top of the purification plate position. Set securely in the correct position. The heating block is designed so that the purification plate cannot be set in the opposite direction.

### 7.2 Filling containers

The volume of reagent needed will differ depending on the number of samples. The volume needed for the operation that will be carried out will be displayed on the Reagent/Disposable tips inventory screen (Fig. 7.2-1).

| Description              | Required           |                  |        | Confirm |
|--------------------------|--------------------|------------------|--------|---------|
| Buffer A/PK<br>Buffer B  | 12000uL<br>12000uL |                  |        | Check   |
| osable Tips:             |                    |                  |        |         |
| Description              | Required           | Detected         | Result |         |
| Disposable Tips (Left)   | 160Tips (2Racks)   | 384Tips (4Racks) | OK     |         |
| Empty Racks Area (Right) | 2Racks             | 5Racks           | OK     | Cancel  |
| 95:                      |                    |                  |        |         |
| Description              | Required           | Detected         | Result |         |
| Sample Plate ID          | P020000006040      | P02000006040     | OK     |         |
| Purification Plate ID    |                    | P02000006001     | OK     |         |
| te Bag:                  |                    |                  |        |         |
| Description              | Required           | Detected         | Result |         |
| Waste Tips               | 160Tips            | 392Tips          | OK     |         |
|                          |                    |                  |        |         |

Fig. 7.2-1 : Reagent/Disposable tips inventory

- Using the "Measured volume" screen for reference, fill the Buffer A/PK reservoir with the appropriate amount of Buffer A + PK liquid preparation (4µl of proteinase K for 1ml of buffer A).
- (2) Using the "Measured volume" screen for reference, fill the Buffer B reservoir with the appropriate amount of Buffer B.

# 7.3 Tip setup

- (1) Remove the supply stacker (stacker A, left side of unit) (Fig. 7.3-1).
- (2) Using the "Reagent/Disposable tips inventory" screen for reference, set the tip racks in the stacker (Fig. 7.3-2). A maximum of 5 tip racks can be loaded in the stacker.
- (3) Install the supply stacker (Fig.7.3-3).

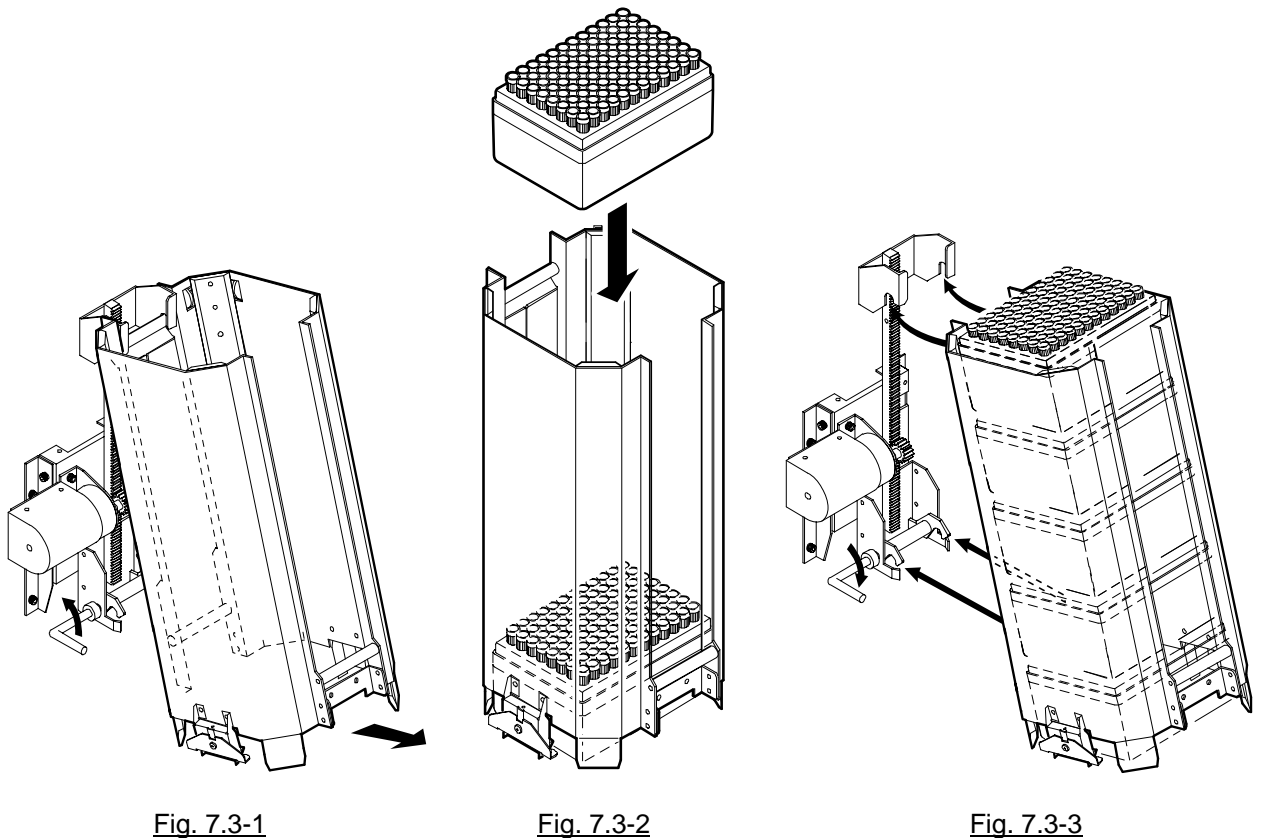

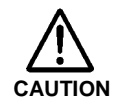

- The number of tip racks needed for operation will be displayed in the disposable tips box on the "Reagent/Disposable tip inventory" screen (Fig. 7.2-1). Please be sure to set up a sufficient number of tip racks (1 rack contains 96 tips).
- Be sure to use new tip racks that contain 96 tips.
- When there are empty tip racks in the collection stacker, be sure to remove them at this time.

### 7.4 Waste tip drawer

The amount of used tips currently in the waste tip drawer is displayed in the "Waste bag" column on the "Reagent/Disposable tips inventory" screen. When you want to dispose of the tips, open the waste tip drawer, remove the waste tip container and replace with a new waste tip container. After replacement be sure to click on "Yes" while the software is indicating "Did you empty the waste tip drawer ?" in the reagent and tip inventory screen. The waste tip counter will be reset.

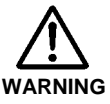

Be sure not to touch used tips with your hands as there is possible risks of contamination from used tips. Be sure to wear gloves when disposing of tips, and remove and replace the whole waste container with a new container, avoiding touching tips directly.

- Place the waste tip container in the Waste tip drawer.
- (2) Set the Waste tip drawer in the N.S.P. system (Fig. 7.4-1).

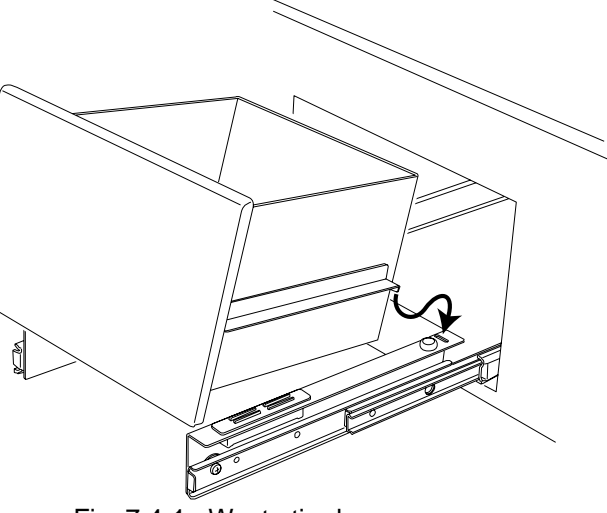

Fig. 7.4-1 : Waste tip drawer

#### 7.5 Unit covers

When all preparations are complete, close the left and right unit covers.

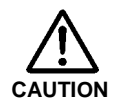

- The unit will not operate when the covers are open.
- During operation, never open covers except when otherwise indicated. Operation will stop if the cover is opened and resumption of operation will not be possible.

# 8 Operation (Run)

Operation is started once preparations are complete.

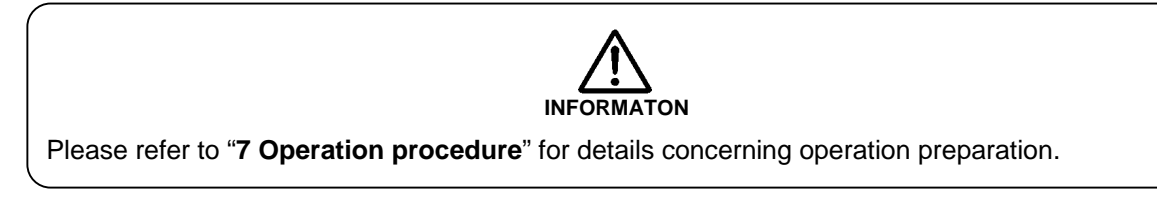

(1) Click "Run" in the menu bar to open the 'Run' menu. (Fig. 8-1).

| 🍯 N.S.P. – New Sample Pr(p)eparator |                |                 |                |                     |  |  |
|-------------------------------------|----------------|-----------------|----------------|---------------------|--|--|
| <u>R</u> un                         | <u>P</u> lates | <u>B</u> atches | <u>S</u> earch | <u>M</u> aintenance |  |  |
| Sta                                 | art FS         | 5               |                |                     |  |  |
| Bo                                  | otRun F        | 1               |                |                     |  |  |
|                                     |                |                 |                |                     |  |  |

Fig. 8-1 : Run / Start

### 8.1 Sample plate selection

(1) Select "Start" from "Run" (Fig. 8-1) in the main menu to open the "Plate selection" screen (Fig. 8.1-1)

| Run – Start – Plate<br><b>ate select</b> | Selection<br>Lion    |            |       |        |            |        |
|------------------------------------------|----------------------|------------|-------|--------|------------|--------|
| Plate ID                                 | Slaugterhouse ID     | Date       | Time  | Mode   | Status     | Select |
| P020000006040                            | 1 : Slaughterhouse A | 2002/09/27 | 20:00 | MANUAL | Registered | New    |
|                                          |                      |            |       |        |            |        |
|                                          |                      |            |       |        |            | Cancel |
|                                          |                      |            |       |        |            |        |
|                                          |                      |            |       |        |            |        |
|                                          |                      |            |       |        |            |        |
|                                          |                      |            |       |        |            |        |
| ate (D(1): PC                            | 20000006040          |            |       |        |            |        |

Fig. 8.1-2 : Sample Plate selection

Note :

Click on the corresponding column header to sort the plates by : plate ID, slaughterhouse ID, date, time, mode, or status.

From this point, you can also create a new sample plate. Click "New" in the plate selection screen (fig 8.1-1), then follow instructions on chapter 5.1, point (2).

(2) In the "Plate selection" screen, click the plate to be processed then click "Select" button. The Reagent batch selection screen will be displayed (Fig. 8.2-1).

#### 8.2 Reagent Batch selection

| 🦉 Run - Start - Re       | agent Batch Selection          | <u>-0×</u> |
|--------------------------|--------------------------------|------------|
| Reagent b                | atch selection                 |            |
| Reagent Batche<br>000001 | Expiration dates<br>2002/12/12 | Select New |
|                          |                                | Cancel     |
| Batch ID:                | 000001                         |            |

Fig. 8.2-1 : Reagent Batch selection

Note :

Click on the corresponding column header to sort the batches by : batch ID or expiration dates.

From this point, you can also create a new reagent batch. Click "New" in the reagent batch selection screen (fig 8.2-1), then follow instructions on chapter 6.1, point (2).

 In the Reagent batch selection screen, select the reagent batch to be used then click "Select". The "Reagent/Disposable tips inventory" screen will be displayed. (Fig. 8.3-1)

#### 8.3 Reagent/Disposable tips inventory

| Description              | Required         |                  |        | Confirm |
|--------------------------|------------------|------------------|--------|---------|
| Buffer B                 | 12000uL          |                  |        | Check   |
| oosable Tips:            |                  |                  |        |         |
| Description              | Required         | Detected         | Result |         |
| Disposable Tips (Left)   | 160Tips (2Racks) | 384Tips (4Racks) | OK     |         |
| Empty Racks Area (Right) | 2Racks           | 5Racks           | OK     | Cancel  |
| es:                      |                  |                  |        |         |
| Description              | Required         | Detected         | Result |         |
| Sample Plate ID          | P020000006040    | P02000006040     | OK     |         |
| Purification Plate ID    |                  | P02000006001     | OK     |         |
| ste Bag:                 |                  |                  |        |         |
| Description              | Required         | Detected         | Result |         |
| Waste Tips               | 160Tips          | 392Tips          | OK     |         |
|                          |                  |                  |        |         |
|                          |                  |                  |        |         |
|                          |                  |                  |        |         |

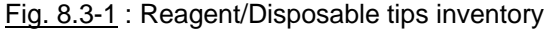

- (1) Use the onscreen display to confirm reagents, tip number and status of stackers and tip disposal box, and if necessary, carry out any necessary preparations or adjustment.
  - a. The "required" column indicates the necessary volume of reagents and number of disposables that will be needed to perform the run.
  - b. The "detected" column indicates the number of disposables detected on the NSP system.
  - c. Click "Check" button (Refer to "7. Operation setup") to control the number of disposables and plates Ids loaded on the NSP system.

### Note :

If covers or waste tip drawer are opened "Confirm" button will not be selectable anymore.

"Check" button must be clicked again to access "Confirm".

(2) When all preparations are finished, click the "Confirm" button. The "Protocol check" screen will be displayed (Fig. 8.4-1).

### 8.4 Operation start

| 🦉 Run – Start – Protocol ( | Check                |                                                                                                    | ×            |
|----------------------------|----------------------|----------------------------------------------------------------------------------------------------|--------------|
| <b>Protocol Chec</b>       | k                    |                                                                                                    |              |
| Sample Plate ID:           | P020000006040        |                                                                                                    | Do Operation |
| Purification Plate ID:     | P020000006001        |                                                                                                    | <u></u>      |
| Batch ID:                  | 000001               |                                                                                                    |              |
| Slaughterhouse:            | 1 : Slaughterhouse A |                                                                                                    |              |
| Operator:                  | 1 : hiro             |                                                                                                    |              |
|                            |                      | <ul> <li>Sample Transfer</li> <li>Pre-Incubation</li> <li>Buffer A/PK</li> <li>Incubation Delay</li> <li>Buffer B</li> <li>Last Heating</li> </ul> | Cancel       |

Fig. 8.4-1 : Protocol check

(1) Select the operator name from the "User Name" list.

Confirm that there is a check mark in front of all operation steps.

# Note :

If instrument covers or waste tip drawer are opened at this stage, operations 8 to 8.4 must be repeated.

(2) Click on "Do operation" button to start the operation.

### 8.5 Screen during operation

| Run - Start - Running                                                 |                                  |
|-----------------------------------------------------------------------|----------------------------------|
| Protocol Run                                                          |                                  |
| Plate ID: P020000004475<br>Operator: 1 : gilles                       | Abort                            |
| A O O O O O O O O O O O O O O O O O O O                               | 🥥 Sample Transfer                |
| BOOCCCCCCCCC                                                          | Pre-Incubation                   |
| • <b>Č</b> ČČČČČČČČČČČČČ                                              | Suffer A/PK                      |
| ▶ <b>●○</b> ○○○○○○○○○                                                 | 🗸 Incubation Delay               |
|                                                                       | 🖌 Buffer B                       |
|                                                                       | 🖌 Liquid Check                   |
| 4000000000000                                                         | ✔ Last Heating                   |
|                                                                       | Time starting: 09:15:50          |
| Тс                                                                    | otal time remaining: 27min 03sec |
| <b></b>                                                               |                                  |
| < Protocol Start ><br>< Sample Transfer ><br>- Column:1<br>- Column:2 |                                  |

Fig. 8.5-1 : screen during run

The "Total remaining time" indicates the time needed before the end of the operation of the NSP system.

The following information are indicated :

- the step under progress is circled in red (right part of the screen);
- the step(s) already preformed are highlighted in purple (right part of the screen);
- the samples under progress are circled in red (in plate layout);
- the sample successfully treated are highlighted in purple (in plate layout);
- if an error has been detected during a step the corresponding sample positions remain uncolored (in plate layout).

## 8.6 Operation complete

When the delay period ends a warning sound will be heard and a message will be displayed to indicate that operation has finished.

| Run - Start - Running                                                                                                    |                                                                                                    |
|----------------------------------------------------------------------------------------------------|----------------------------------------------------------------------------------------------------|
| Protocol Run                                                                                                    |                                                                                                    |
| Plate ID: P020000004484<br>Operator: 1 : gilles                                                                                                    | Abort                                                                                                 |
| A CO S S S S S S S S S S S S S S S S S S                                                                                                    | Sample Transfer  Pre-Incubation  Buffer A/PK  Incubation Delay  Buffer B  heck ating arting: 11:20:39 |
| - Well:E3 Liquid Level = 24.38mm<br>- Well:G3 Liquid Level = 24.26mm<br>- Well:H3 Liquid Level = 24.22mm<br>< Last-Heating ><br>< Protocol Complete > |                                                                                                    |

Fig. 8.6-1 : NSP operation complete

Open the right instrument cover to take the purification plate and perform the next step of the TeSeE<sup>®</sup> assay. Opening the right instrument cover will automatically end the NSP protocol.

### 9 Search mode (<u>S</u>earch)

Operation results generated during N.S.P. processing are stored in the NSP application software database. The NSP application software database is divided in two parts :

- Transaction file ('BSEData' file) : contains all results generated during the last 30 days of activity.
- Back-up file ('BSEDatabackup file') : contains all results generated over the last 30 days of activity.

Information in the database can be recalled using the search mode and printed out. **Backup file is** only accessible by search option when the NSP system is not running.

#### 9.1 Search procedure

(1) Click "Search" in the menu bar (Fig. 9.1-1) to open the 'Search' screen. (Fig.9.1-2).

| 🏽 N.S.P. – New Sample Pr(p)e                              | 🖉 Search        |                                                           | X                |
|-----------------------------------------------------------|-----------------|-----------------------------------------------------------|------------------|
| <u>R</u> un <u>P</u> lates <u>B</u> atches <u>S</u> earch | Search          |                                                           |                  |
|                                                           | Sample ID:      |                                                           |                  |
|                                                           | Plate ID:       |                                                           |                  |
| <u>Fig. 9.1-1</u>                                         | Batch ID:       |                                                           |                  |
|                                                           | Operator name:  |                                                           | •                |
|                                                           | Slaughterhouse: |                                                           | •                |
|                                                           | Date(D):        | M     D     Y       from     /     /       to     /     / | Search<br>Cancel |

Fig. 9.1-2 : Search screen

(2) In the "Search" screen, set the search conditions (refer to "9.2 Search condition setup") and then click the "Search" button. The "Plate Selection" screen will be displayed (Fig. 9.1-3).

| 🚆 Search - Plate selecti | on                   |                   |                    |        |
|--------------------------|----------------------|-------------------|--------------------|--------|
| Plate selec              | tion                 |                   |                    |        |
| Sample Plate ID          | Slaughterhouse ID    | e (MM/DD/YY) Time | Mode Status        | Select |
| P020000004484            | 1 : Slaughterhouse A | 05/06/2002 16:54  | MANUAL ProcessedX: |        |
|                          |                      |                   |                    |        |
|                          |                      |                   |                    |        |
|                          |                      |                   |                    |        |
|                          |                      |                   |                    | Cancel |
|                          |                      |                   |                    |        |
|                          |                      |                   |                    |        |
|                          |                      |                   |                    |        |
|                          |                      |                   |                    |        |
|                          |                      |                   |                    |        |
|                          |                      |                   |                    |        |
|                          |                      |                   |                    |        |
|                          |                      |                   |                    |        |
|                          |                      |                   |                    |        |
| Plate ID(I):             | 00000004404          |                   |                    |        |
| Proce to (1). PU         | 120000004484         |                   |                    |        |
|                          |                      |                   |                    |        |

Note :

Fig. 9.1-3 : Plate selection screen

Plates can be stored by column criteria if you click on the corresponding column header.

(3) In the "Plate Selection" screen select one plate from the plate list, then press "Select" button. The "Plate View" screen will be displayed (Fig. 9.1-4).

| 🍯 Search – Plate view               |             |           |        |          |                    | × |
|-------------------------------------|-------------|-----------|--------|----------|--------------------|---|
| Plate view                          |             |           | Pla    | ate Stat | us: Processed x1 💌 |   |
| Date: 05/01/2002                    |             |           | (1.9)  | 3 4      | 5 6 7 9 0 10 11 19 |   |
| Operator Name: Naoki Takata         |             |           | ۵Ö     | ÖÖÖ      |                    |   |
| Plate ID: P00000000001              |             |           | BOO    |          |                    |   |
| Batch ID: 50xx1D001805              | 0102        |           |        |          |                    |   |
| Buffer A ID: 50RA1D001805           | 0102        |           | I E 🏹  |          | 58888888           |   |
| Buffer PK ID: 50PK1D001805          | 0102        |           | FOO    |          | 50000000           |   |
| Buffer B ID: 50RB1D001805           | 0102        |           | eÕÕ    |          |                    |   |
| Buffer C ID: 50RC1D001805           | 0102        |           | HOO    |          |                    |   |
| Slaughter House ID: 001 - Veno Kait | ai          |           |        |          |                    |   |
| Well Number: G1 Sample              | ID: 001 - 1 | Jeno Kait | ai     |          |                    |   |
| # Protocol                          | Time        | Temp M    | Temp M | Result   |                    |   |
|                                     |             |           |        |          |                    |   |
|                                     |             |           |        |          |                    |   |
|                                     |             |           |        |          |                    |   |
|                                     |             |           |        |          |                    |   |
|                                     |             |           |        |          |                    |   |
|                                     |             |           |        |          |                    | - |
|                                     |             |           |        |          |                    |   |
| Complete     Drint                  |             |           |        |          | OV                 | 1 |
| C Sample Print                      |             |           |        |          | OK                 |   |

Fig. 9.1-4 : Plate view

The following data for operations (up to the second operation) that have been carried out for specified sample plate can be viewed on the upper part of the plate view screen.

- 1) Plate statuses (Processed x1 for a first run ; Processed x2 for a second run)
- 2) Operator's name
- 3) Sample plate ID
- 4) Batch ID (for the purification kit)
- 5) ID for each reagent (buffer A, Proteinase K, buffer B, buffer C)
- 6) Slaughterhouse ID
- 7) Data for each well

The following data for operations (up to the second operation) that have been carried out for specified sample plate can be viewed on the lower part of the plate view screen.

- 1) Sample position (well number) and sample ID
- 2) Protocol step number (#) and designation
- 3) Time the corresponding protocol step was started
- 4) Minimum and maximum temperature during the step
- 5) Comment (result)

## 9.2 Search condition setup

| 🦉 Search        |                        | ×                |
|-----------------|------------------------|------------------|
| Search          |                        |                  |
| Sample ID:      |                        |                  |
| Plate ID:       |                        |                  |
| Batch ID:       |                        |                  |
| Operator name:  |                        | <b>v</b>         |
| Slaughterhouse: |                        | •                |
| Date(D):        | from / D Y<br>to / / / | Search<br>Cancel |

Fig. 9.2-1 : Search condition setup

### 9.2.1 Search by sample

To search for a specific sample, move the cursor to the "Sample ID" box, then use the hand-held barcode scanner to scan the sample ID (or input by keyboard and press Enter). No other entry on this screen is needed.

# 9.2.2 Search by plate ID

To search for specific sample plate data, move the cursor to the "Plate ID" box, then use the hand-held barcode scanner to scan the plate ID (or input by keyboard) and press Enter. No other entry on this screen is needed. Search by both sample plate and Purification plate is possible.

# 9.2.3 Search by reagent kit

To search for a processed sample plate using a reagent kit, move the cursor to the "Batch ID" box, then use the hand-held barcode scanner to scan the batch ID barcode (or input by keyboard) and press Enter. No other entry on this screen is needed.

#### 9.2.4 Search by operator name

To search for a sample plate that has been processed by a specific operator, select the operator number or operator name from the "Operator name" list. To limit the time period of search, first enter the time period in the "Date" boxes, then click the "Search" button.

# 9.2.5 Search by slaughterhouse

To search for a sample plate of a specific slaughterhouse, select the slaughterhouse code or slaughterhouse name from the "Slaughterhouse" list. To limit the time period of search, first enter the time period in the "Date" boxes, then click the "Search" button.

## 9.2.6 Search by time period

To search for a sample plate that has been processed within a certain time period, enter the time period in the "Date" boxes. When searching by period, the operator name or slaughterhouse name can also be input to help specify search conditions.

### 9.3 Data report printout

### 9.3.1 Sample report printout

To print out the operation results of a sample, in the bottom left of the plate view (Fig. 9.1-4), click on "Sample". Click on the Print button to display the report. Then click on the top left printing icon to print it.

The following is an example of a printed sample report.

# 10/17/2002

16:05:52

# New Sample Pr(p)eparator - Sample Report -

| Sample ID :               |             | G020000041                  |
|---------------------------|-------------|-----------------------------|
| Sample Plate Status :     |             | Processed x 2               |
| Date of Operation :       |             | 08/22/2002 10:34:37         |
| <b>Operation Result :</b> |             | NOT COMPLETED               |
| Well No :                 |             | D3                          |
| Operator Name :           |             | 1 : GILLES                  |
| Sample Plate ID :         |             | P02000004908                |
| Purification Plate ID:    |             | P02000004912                |
| Slaughterhouse Name       | e :         | 1 : xxxxxxxxxxxxxx          |
| N.S.P. Operation Star     | ted at :    | 10 :05 :45                  |
| N.S.P. Protocol Comp      | leted at :  | 10:34:22                    |
| N.S.P. Operation Com      | pleted at : | 10:36:05                    |
| Purification Kit Batch    | ID :        | 2B0090                      |
| Buffer A Bat              | tch ID :    | 52RA1M0030                  |
| PK Batch ID               | :           | 52PK2C0024                  |
| Buffer B Bat              | tch ID :    | 52RB2A0027                  |
| Liquid Check :            |             | Performed                   |
| Protocol Step :           |             | All steps preformed         |
| Error Record :            |             |                             |
| Code                      | Descripti   | ion                         |
|                           |             | an Diata abort voluma Error |

# 9.3.2 Plate report printout

To print out the operation results of the entire plate, click on "Complete" located on the bottom left side of the "Plate view" screen. Click "Print" to display the report, then click on the top left printing icon to print it.

The following is an example of a printed plate report.

# 10/17/2002 16:05:52

# New Sample Pr(p)eparator - Plate Report -

| Sample Plate ID :                 |                     | P020000004908         |
|-----------------------------------|---------------------|-----------------------|
| Purification Plate ID :           |                     | P020000004905         |
| Sample Plate Status :             |                     | Processed x 2         |
| Date Of Operation :               |                     | 08/22/2002 10 :34 :37 |
| Operation Result :                |                     | NOT COMPLETED         |
| No. of Sample on the Plate :      |                     | 18                    |
| Operator Name :                   |                     | 1 : GILLES            |
| Slaughterhouse Name :             |                     | 1 : xxxxxxxxxxxxxxx   |
| N.S.P. Operation Started at :     |                     | 10 :05 :45            |
| N.S.P. Protocol Completed at :    |                     | 10 :34 :22            |
| N.S.P. Operation Completed at :   |                     | 10 :36 :05            |
| Purification Kit Batch ID :       |                     | 2B0090                |
| Buffer A Batch ID :               |                     | 52RA1M0030            |
| PK Batch ID :                     |                     | 52PK2C0024            |
| Buffer B Batch ID :               |                     | 52RB2A0027            |
| Liquid Check :                    |                     | Performed             |
| Temperature of Incubator When Ope | ration Started :    | 37.0 °C               |
| Incubator Highest Temperature :   |                     | 37.1 °C               |
| Incubator Lowest Temperature :    |                     | 36.9 °C               |
| Incubator Result :                |                     | OK                    |
| Cover Opened at :                 | -                   |                       |
| Cover Closed at :                 | -                   |                       |
| Buffer A/PK Added at :            | -                   |                       |
| Buffer B Added at :               | -                   |                       |
| Tip Rack Added at :               | -                   |                       |
| Protocol Step :                   | All steps preformed |                       |
|                                   |                     |                       |

BIO RAD

1/2

# 10/17/2002 16:05:52

# New Sample Pr(p)eparator -Plate Report –

Sample Results :

| Sample Plate ID :         | P02000004908        |
|---------------------------|---------------------|
| Purification Plate ID :   | P02000004912        |
| Sample Plate Status :     | Processed x 2       |
| Date of Operation :       | 08/22/2002 10:34:37 |
| <b>Operation Result :</b> | NOT COMPLETED       |

|   | 1                 | 2                 | 3                        | 4                        | 5                 | 6                 | 7                 | 8                 | 9                 | 10                | 11                | 12                       |
|---|-------------------|-------------------|--------------------------|--------------------------|-------------------|-------------------|-------------------|-------------------|-------------------|-------------------|-------------------|--------------------------|
| A |                   | G0200000012<br>OK | G0200000020<br>OK        | G0200000028<br>OK        | G0200000036<br>OK | G0200000044<br>OK | G0200000052<br>OK | G0200000060<br>OK | G0200000068<br>OK | G0200000076<br>OK | G0200000084<br>OK | G0200000092<br>ERROR: 43 |
| В |                   | G0200000013<br>OK | G0200000021<br>OK        | G0200000029<br>OK        | G02000003<br>OK   | G0200000045<br>OK | G0200000053<br>OK | G0200000061<br>OK | G0200000069<br>OK | G0200000077<br>OK | G020000085<br>OK  | G020000093<br>ERROR: 43  |
| с |                   | G0200000014<br>OK | G0200000022<br>ERROR: 36 | G0200000030<br>ERROR: 47 | G020000038<br>OK  | G0200000046<br>OK | G0200000054<br>OK | G020000062<br>OK  | G0200000070<br>OK | G020000078<br>OK  | G020000086<br>OK  | G0200000094<br>ERROR: 43 |
| D |                   | G0200000015<br>OK | G0200000023<br>OK        | G020000031<br>OK         | G0200000039<br>OK | G0200000047<br>OK | G0200000055<br>OK | G020000063<br>OK  | G020000071<br>OK  | G0200000079<br>OK | G020000087<br>OK  | G0200000095<br>ERROR: 43 |
| E |                   | G0200000016<br>OK | G0200000024<br>OK        | G020000032<br>OK         | G0200000040<br>OK | G0200000048<br>OK | G0200000056<br>OK | G0200000064<br>OK | G0200000072<br>OK | G020000080<br>OK  | G020000088<br>OK  | G0200000096<br>ERROR: 43 |
| F |                   | G0200000017<br>OK | G0200000025<br>OK        | G020000033<br>OK         | G0200000041<br>OK | G0200000049<br>OK | G0200000057<br>OK | G0200000065<br>OK | G020000073<br>OK  | G020000081<br>OK  | G020000089<br>OK  | G0200000097<br>ERROR: 43 |
| G | G0200000010<br>OK | G020000018<br>OK  | G0200000026<br>OK        | G020000034<br>OK         | G020000042<br>OK  | G0200000050<br>OK | G020000058<br>OK  | G0200000066<br>OK | G020000074<br>OK  | G020000082<br>OK  | G020000090<br>OK  | G020000098<br>ERROR: 43  |
| н | G0200000011<br>OK | G0200000019<br>OK | G0200000027<br>OK        | G0200000035<br>OK        | G0200000043<br>OK | G0200000051<br>OK | G0200000059<br>OK | G020000067<br>OK  | G0200000075<br>OK | G020000083<br>OK  | G0200000091<br>OK | G0200000099<br>ERROR: 43 |

# Error Record :

| Code | Description                           |
|------|---------------------------------------|
| # 36 | Purification Plate short volume Error |
| # 47 | Sample not detected                   |
| # 43 | Unit Abort Stop                       |

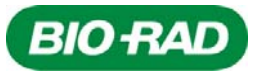

2/2

#### 10 Maintenance and inspection (Maintenance).

#### 10.1 Daily Maintenance

In order to keep the unit clean, daily maintenance needs to be carried out once a day after completion of operation. Daily maintenance menu can be accessed in either of the following 2 ways :

- (1) Select "Daily" from the "Maintenance" in the menu bar (Fig. 10.1-1).
- (2) If you try to close the NSP application software without carrying out daily maintenance, a message will be displayed with a warning sound. Operator will be then invited to perform the Daily Maintenance.

INFORMATION Execution of daily maintenance can be postponed. However, please be sure to carry out daily maintenance at the end of the day's operation.

| 🚊 Maintenance - Daily Maintenance          | ×      |
|--------------------------------------------|--------|
| Daily Maintenance                          |        |
| Remove tip rack from the table             |        |
| 🗖 Remove buffer reservoir from the table   |        |
| 🗖 Wash buffer reservoir                    |        |
| 🗖 Remove waste reservoir from the table    |        |
| 🗖 Wash waste reservoir                     |        |
| 🗖 Remove sample plate from the table       |        |
| 🗖 Remove purification plate from the table |        |
| 🔲 Remove tip bag from the waste tip drawer | Done   |
| 🗖 Remove tip racks from stackers           |        |
| 🔲 Clean up the work table                  | Cancel |
|                                            |        |

Fig. 10.1-1 : Daily Maintenance screen

### 10.1.1 Daily maintenance operations

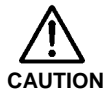

Be sure to wear gloves when carrying out maintenance. After maintenance, dispose of gloves and any pieces of cloth used.

The following operations are carried out during daily maintenance.

- (1) Tip rack is removed from the table.
- (2) Buffer A/PK reservoir is removed from the table.
- (3) Buffer A/PK reservoir is washed.
- (4) Buffer B reservoir is removed from the table.
- (5) Buffer B reservoir is washed.
- (6) Waste reservoir is removed from the table.
- (7) Waste reservoir is washed (If there is sample waste liquid in the reservoir, first dispose of it).
- (8) Sample plate is removed from the table.
- (9) Purification plate is removed from the table.
- (10) Waste tip container is removed from the tip waste drawer and disposed of.
- (11) Tip racks are removed from the stackers (supply stacker and collection stacker can be removed from the machine).
- (12) With a swab soaked in distilled water, clean correctly every sensor on the worktable (tip rack position ; buffer A/PK position ; buffer B position ; waste position). Then clean movable table with a paper towel soaked in distilled water, then dry with ethanol.
- (13) Liquid drop prevention tray is cleaned using paper towel soaked in distilled water, then ethanol.
- (14) Tip eject assisting tool is cleaned with paper towel soaked in distilled water, then ethanol

#### 10.1.2 Daily maintenance procedure

- As each maintenance function is carried out, add a check mark in front of the maintenance item displayed on the Daily maintenance screen by clicking the box in front of that item (Fig. 10.1-1).
- (2) When all maintenance functions have finished, confirm that all boxes have a check mark and then click "Done".
- (3) Completion of Daily maintenance will be recorded.

#### Note :

When daily maintenance is carried out once, the message displayed upon application closure will not be activated again until the next day. However, if the unit is dirtied by spillage of reagent on the table etc., we recommend that you carry out daily maintenance again.

#### 10.2 Weekly maintenance

Weekly maintenance is maintenance that is carried out once a week. One week after beginning use of the N.S.P. system, the first day for weekly maintenance will arrive. Weekly maintenance menu can be accessed in either of the following two ways.

- (1) Select "Weekly" from "Maintenance" in the menu bar (Fig. 10.2-1).
- (2) On the day that weekly maintenance is to be carried out, if the NSP application software is closed, a warning message will appear. Operator will be then invited to perform the Weekly Maintenance.

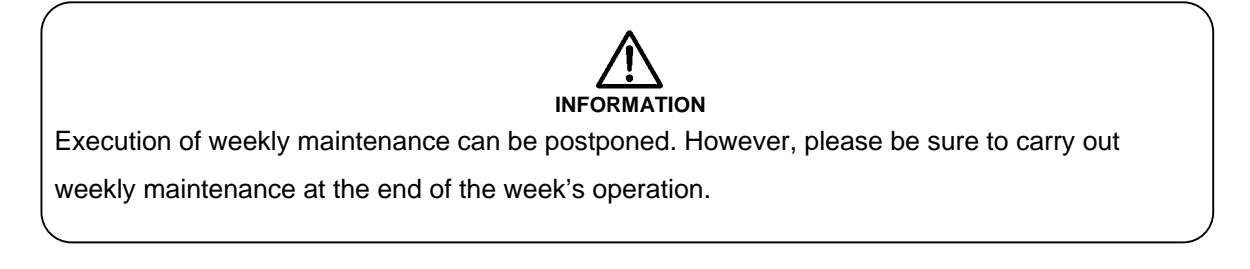

| 🚆 Maintenance - Weekly Maintenance | ×      |
|------------------------------------|--------|
| Weekly Maintenance                 |        |
| 🗖 Daily Maintenance                | Done   |
| i Leaking test                     | Cancel |

Fig. 10.2-1 : Weekly Maintenance screen

#### 10.2.1 Weekly maintenance operations

- (1) Daily maintenance is carried out. (Refer to "10.1 Daily maintenance")
- (2) Leaking test is carried out.

#### 10.2.2 Weekly maintenance procedure

- (1) Daily maintenance. (Refer to "10.1.1 Daily maintenance operation")
- (2) Leaking test
  - 1. Install a tip rack on the table.
  - 2. Pour approx. 20 ml of distilled water into the waste reservoir and place the reservoir in the buffer A/PK position.
  - 3. Click on the "Leaking test" box.
  - 4. After the nozzle loads the tips, it senses the liquid surface in the reservoir.
  - 5. Open the cover when the software is asking for ("Please open the right system cover to start leaking test procedure").

- 6. The nozzles will pipette the water up and down (10 times). Then tips are filled with water before staying in the liquid during 60 seconds.
- 7. Close the door when the software is asking.
- 8. If you constate that the liquid level is homogeneous in every tips, and if there is no water drip from the nozzle tips for a period of 60 seconds, this indicates that there is no problem with leakage.
- 9. Then click "yes" on the following message :
- 10. "Pass the leaking test?
  - a) liquid level among tips are the same
  - b) And no leakage from any tips".
- 11. If there is water drip, please change external nozzle O-ring, reference 35 91 049 (See below, "Replacement of external O-ring"). If the dripping does not stop, inspection by a service engineer will be necessary. In this case please contact Bio-Rad.
- (4) As each maintenance function is carried out add a check mark in front of the maintenance item displayed on the weekly maintenance screen (Fig. 10.2-1) by clicking the box in front of that item.
- (5) When all maintenance functions have finished, confirm that all boxes have a check mark and then click "Done".
- (6) Completion of weekly maintenance will be recorded.

#### Note :

When weekly maintenance is carried out once, the message displayed upon application closure will not be activated again until the next week.

# 10.2.3 Replacement of external O-ring

Note :

The following procedure must be applied only if leaking was detected during weekly maintenance procedure.

- (1) Open the right side of the unit cover.
- (2) Remove external O-rings with forceps (Fig. 10.2.3-1).

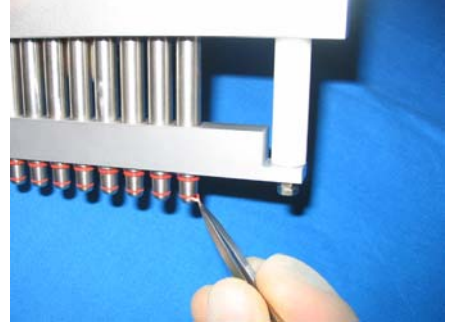

Fig. 10.2.3-1 : Removing O-ring

(3) Place smaller O-ring in the bay near to the top of the nozzle (Fig. 10.2.3-2, 10.2.3-3).Please do not place bigger O-ring first since it can be stuck in the bay for smaller O-ring.

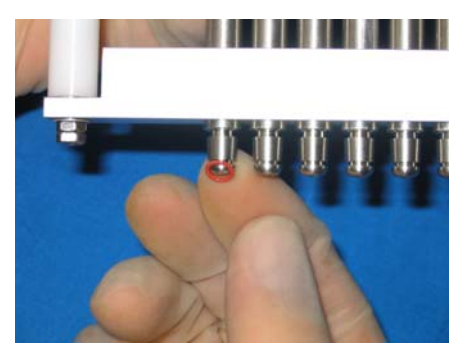

Fig. 10.2.3-2 : Placing smaller O-ring

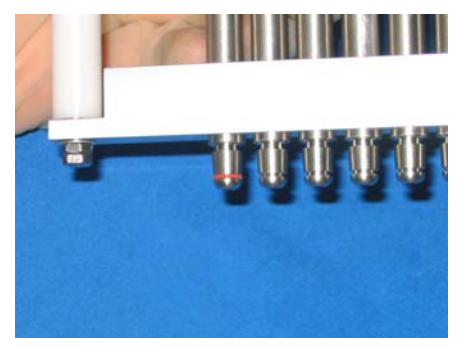

Fig. 10.2.3-3 : Small O-ring in the bay

(4) Place bigger O-ring in the bay (Fig. 10.2.3-4, 10.2.3-5)

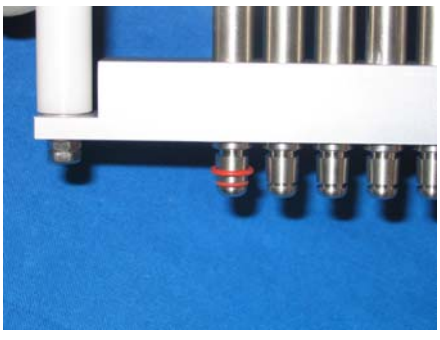

Fig. 10.2.3-4 : Placing bigger O-ring

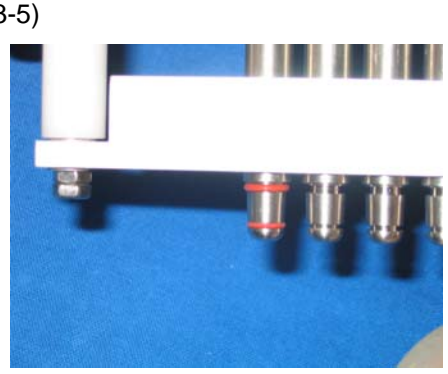

Fig. 10.2.3-5 : O-rings correctly placed

- (5) Repeat step (3) and (4) and place O-rings on all nozzles.
- (6) Close the unit cover.

### **10.3 Monthly Maintenance**

Monthly maintenance is maintenance that is carried out once a month. One month after beginning use of the N.S.P. system, the first day for monthly maintenance will arrive. Monthly maintenance menu can be accessed in either of the following two ways.

- (1) Select "Monthly" from "Maintenance" in the menu bar (Fig. 10.3-1).
- (2) On the day that monthly maintenance is carried out, if the NSP application software is closed, a warning message will appear. Operator will be then invited to perform the Monthly Maintenance.

| 🖉 Maintenance - Monthly Maintenance | ×      |
|-------------------------------------|--------|
| Monthly Maintenance                 |        |
| 🗖 Weekly Maintenance                | Done   |
| Check temperature of the incubator  |        |
| 🗖 Liquid Sensor Check               | Cancel |

Fig. 10.3-1 : Monthly Maintenance screen

#### 10.3.1 Monthly maintenance operations

- (1) Daily maintenance is carried out. (Refer to "10.1 Daily maintenance")
- (2) Weekly maintenance is carried out. (Refer to "10.2 Weekly maintenance")
- (3) Incubator temperature is checked.
- (4) Liquid sensors are checked.

#### 10.3.2 Monthly maintenance procedure

- (1) Daily maintenance (Refer to "10.1.1 Daily maintenance operation")
- (2) Weekly maintenance (Refer to "10.2.1 Weekly maintenance operation")
- (3) Incubator temperature check
  - 1. Using a pipette, dispense 500 µl of distilled water stored at room temperature into all the wells of a deepwell plate, then place in the purification plate position.
  - 2. Wait 10 minutes until the distilled water's temperature rises.
  - 3. Place thermometers in the E7, wait for 3 minutes, then check the temperature.
  - 4. If the water temperature of all wells is between 35 to 39 degrees, incubator temperature is normal.
  - 5. If the water temperature is outside the 35 to 39 degree range, inspection by a service engineer will be necessary. In this case please contact Bio-Rad.
- (4) Liquid sensor check
  - 1. Install a tip rack in the supply stacker.
  - 2. Click on the "Liquid Sensor Check" box.

3. As requested, pour precisely 30 ml of distilled water into the waste reservoir and place the reservoir in the buffer A/PK position (Fig 10.3.2-1).

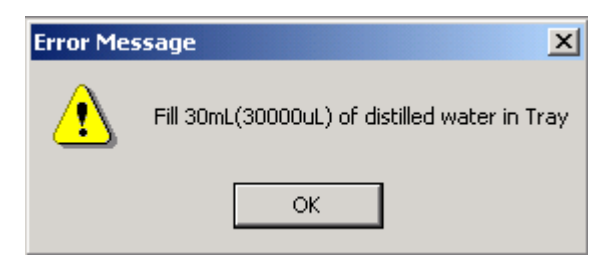

Fig. 10.3.2-1 : Liquid sensor check procedure

4. The liquid surface is sensed

| Result | ×                                                                        |
|--------|--------------------------------------------------------------------------|
| ٩      | Allowance: 28mL <= Detected Volume <= 32mL<br>Volume Detected = 30274 ul |
|        | ОК                                                                       |

Fig. 10.3.2-2 : Liquid sensor check result

- 5. If the measured volume is in the 28 ml to 32 ml range, liquid sensing is normal.
- 6. If the measured volume is outside the 28 000 μl to 32 000 μl range, inspection by a service engineer will be necessary. In this case please contact Bio-Rad.
- (5) When all maintenance functions have finished, confirm that all boxes have a check mark and then click "Done".
- (6) Completion of monthly maintenance will be recorded.

### **10.4 Maintenance Report**

#### **10.4.1** Daily maintenance report

- (1) Select "Report" from "Maintenance" in the menu bar.
- (2) Select "<u>D</u>aily report" in the selection list indicated. The 'Daily maintenance report' screen will be displayed (Fig. 10.4.1-1).

|                  | UserID | UserName | Status | TipRackFro | erReservo | BufferRes | teReservc | WasteRes | mplePlate | ssayPlateF | gFromWa | noveTipRacks |
|------------------|--------|----------|--------|------------|-----------|-----------|-----------|----------|-----------|------------|---------|--------------|
| .0/09/2002 16:48 | 2      | NICO     | 1      | Y          | Y         | Y         | Y         | Y        | Y         | Y          | Y       | Y            |
| .0/10/2002 10:13 | 1      | GILLES   | -1     | N          | N         | N         | N         | N        | N         | N          | N       | N            |
| 0/10/2002 10:37  | 1      | GILLES   | 1      | Y          | Y         | Y         | Y         | Y        | Y         | Y          | Y       | Y            |
| 0/11/2002 15:17  | 2      | NICO     | -1     | N          | N         | N         | N         | N        | N         | N          | N       | N            |
| 0/11/2002 15:19  | 2      | NICO     | 0      | N          | N         | N         | N         | N        | N         | N          | N       | N            |
| 0/11/2002 15:20  | 2      | NICO     | 0      | N          | N         | N         | N         | N        | N         | N          | N       | N            |
| 0/11/2002 15:28  | 2      | NICO     | 0      | N          | N         | N         | N         | N        | N         | N          | N       | N            |
| 0/11/2002 15:32  | 2      | NICO     | 0      | N          | N         | N         | N         | N        | N         | N          | N       | N            |
| 0/11/2002 15:45  | 2      | NICO     | 0      | N          | N         | N         | N         | N        | N         | N          | N       | N            |
| 0/11/2002 15:45  | 2      | NICO     | 0      | N          | N         | N         | N         | N        | N         | N          | N       | N            |
| 0/11/2002 15:46  | 2      | NICO     | 0      | N          | N         | N         | N         | N        | N         | N          | N       | N            |
| 0/11/2002 15:50  | 2      | NICO     | 0      | N          | N         | N         | N         | N        | N         | N          | N       | N            |
| 0/11/2002 16:24  | 2      | NICO     | 0      | N          | N         | N         | N         | N        | N         | N          | N       | N            |
| 0/11/2002 16:24  | 2      | NICO     | 0      | N          | N         | N         | N         | N        | N         | N          | N       | N            |
| 0/11/2002 16:25  | 2      | NICO     | 0      | N          | N         | N         | N         | N        | N         | N          | N       | N            |
| 0/11/2002 18:29  | 2      | NICO     | 0      | N          | N         | N         | N         | N        | N         | N          | N       | N            |
| 0/11/2002 18:29  | 1      | GILLES   | 0      | N          | N         | N         | N         | N        | N         | N          | N       | N            |
| 0/11/2002 18:43  | 1      | GILLES   | 0      | N          | N         | N         | N         | N        | N         | N          | N       | N            |
| 0/14/2002 10:58  | 2      | NICO     | -1     | N          | N         | N         | N         | N        | N         | N          | N       | N            |
| 0/14/2002 11:38  | 2      | NICO     | 1      | Y          | Y         | Y         | Y         | Y        | Y         | Y          | Y       | Y            |
| 0/15/2002 10:20  | 2      | NICO     | 0      | N          | N         | N         | N         | N        | N         | N          | N       | N            |
| 0/15/2002 10:21  | 2      | NICO     | 0      | N          | N         | N         | N         | N        | N         | N          | N       | N            |
| 0/15/2002 10:21  | 2      | NICO     | 0      | N          | N         | N         | N         | N        | N         | N          | N       | N            |
| 0/15/2002 10:21  | 0      | Service  | 0      | N          | N         | N         | N         | N        | N         | N          | N       | N            |
| 0/15/2002 10:35  | 0      | Service  | 0      | N          | N         | N         | N         | N        | N         | N          | N       | N            |
| 0/15/2002 10:42  | 0      | Service  | 0      | N          | N         | N         | N         | N        | N         | N          | N       | N            |
| 0/15/2002 11:03  | 0      | Service  | 0      | N          | N         | N         | N         | N        | N         | N          | N       | N            |
| 0/15/2002 11:03  | 0      | Service  | 0      | N          | N         | N         | N         | N        | N         | N          | N       | N            |
| 0/15/2002 11:23  | 0      | Service  | 0      | N          | N         | N         | N         | N        | N         | N          | N       | N            |
| 0/15/2002 11:53  | 0      | Service  | 0      | N          | N         | N         | N         | N        | N         | N          | N       | N            |
| 0/15/2002 11:54  | 0      | Service  | -1     | N          | N         | N         | N         | N        | N         | N          | N       | N            |
| 0/15/2002 12:02  | 0      | Service  | Π      | N          | N         | N         | N         | N        | N         | N          | N       | N            |
|                  |        |          |        |            |           |           |           |          |           |            |         |              |

Fig. 10.4.1-1 : Daily maintenance report

The following information can be accessed from the 'Daily maintenance report' screen.

Date : date the daily maintenance menu was opened.

User ID & User name : Id and name of the log-in operator

Status : status of the daily maintenance at the indicated date and time.

- •"1" indicates that the daily maintenance menu has been opened and daily maintenance has been completely performed.
- •"0" indicates that the daily maintenance menu has not been opened at this date.
- "-1" indicates that the daily maintenance menu has been opened, but the maintenance has not been performed.

Following columns indicate every step of the daily maintenance procedure.

#### 10.4.2 Weekly maintenance repot

- (1) Select "<u>Report</u>" from "Maintenance" in the menu bar.
- (2) Select "Weekly report" in the selection list indicated. The 'Weekly maintenance report' screen will be displayed (Fig. 10.4.2-1).

| ate (MM/DD/YYY)  | UserID | UserName | Status | DailyMaintenance | LeakingTest | CheckHorizontalLeve | al |
|------------------|--------|----------|--------|------------------|-------------|---------------------|----|
| 0/09/2002 16:55  | 2      | NICO     | 1      | Y                | Y           | ίγ.                 |    |
| 0/16/2002 09:51  | 2      | NICO     | 0      | N                | N           | N                   |    |
| 10/16/2002 09:52 | 2      | NICO     | 0      | N                | N           | N                   |    |
| 10/16/2002 09:56 | 2      | NICO     | 0      | N                | N           | N                   |    |
| 10/16/2002 09:57 | 2      | NICO     | 0      | N                | N           | N                   |    |
| 10/16/2002 10:28 | 2      | NICO     | 0      | N                | N           | N                   |    |
| 0/16/2002 10:29  | 3      | GIGI     | 0      | N                | N           | N                   |    |
| 0/16/2002 10:30  | 3      | GIGI     | -1     | Y                | N           | N                   |    |
| 10/16/2002 10:40 | 3      | GIGI     | -1     | Y                | N           | N                   |    |
| .0/16/2002 10:41 | 0      | Service  | -1     | Y                | N           | N                   |    |
| 0/16/2002 10:48  | 0      | Service  | -1     | Y                | N           | N                   |    |
| 0/16/2002 10:52  | 0      | Service  | -1     | Y                | N           | N                   |    |
| .0/16/2002 10:54 | 0      | Service  | -1     | Y                | N           | N                   |    |
| 0/16/2002 10:58  | 3      | GIGI     | -1     | Y                | N           | N                   |    |
| 0/16/2002 12:12  | 3      | GIGI     | -1     | Y                | N           | N                   |    |
| 0/16/2002 14:18  | 3      | GIGI     | -1     | Y                | N           | N                   |    |
| 0/16/2002 14:18  | 3      | GIGI     | -1     | Y                | N           | N                   |    |
| 0/16/2002 14:52  | 3      | GIGI     | -1     | Y                | N           | N                   |    |
| 0/16/2002 16:20  | 3      | GIGI     | -1     | Y                | N           | N                   |    |
| 0/16/2002 17:23  | 3      | GIGI     | 0      | N                | N           | N                   |    |
| 0/16/2002 17:42  | 3      | GIGI     | -1     | Y                | N           | N                   |    |
| .0/17/2002 10:43 | 3      | GIGI     | 0      | N                | N           | N                   |    |
| 0/17/2002 15:53  | 2      | NICO     | 0      | N                | N           | N                   |    |
| 0/17/2002 15:56  | 2      | NICO     | 0      | N                | N           | N                   |    |
| 0/17/2002 16:01  | 3      | GIGI     | -1     | Y                | N           | N                   |    |
| 0/17/2002 17:13  | 2      | NICO     | 0      | N                | N           | N                   |    |
| 0/18/2002 10:16  | 2      | NICO     | 0      | N                | N           | N                   |    |
| 0/18/2002 10:18  | 3      | GIGI     | 0      | N                | N           | N                   |    |
| 0/18/2002 10:43  | 3      | GIGI     | -1     | Y                | N           | Y                   |    |
| .0/18/2002 11:14 | 3      | GIGI     | 0      | N                | N           | N                   |    |
| 0/18/2002 11:42  | 3      | GIGI     | 0      | N                | N           | N                   |    |
| .0/18/2002 11:44 | 3      | GIGI     | 0      | N                | N           | N                   |    |
| n/18/2002 15·40  | 3      | GIGI     | n      | N                | N           | N                   |    |
|                  |        |          |        |                  |             |                     | ок |

Fig. 10.4.2-1 : Weekly maintenance report

The following information can be accessed from the 'Weekly maintenance report' screen.

Date : date the weekly maintenance menu was opened.

User ID & User name : Id and name of the log-in operator

Status : status of the weekly maintenance at the indicated date and time.

- "1" indicates that the weekly maintenance menu has been opened and weekly maintenance has been completely performed.
- •"0" indicates that the weekly maintenance menu has not been opened at this date.
- "-1" indicates that the weekly maintenance menu has been opened, but the maintenance has not been performed.

Daily maintenance : status of the daily maintenance the day the weekly maintenance has been performed.

Following columns indicate other steps of the weekly maintenance procedure.

#### **10.4.3** Monthly maintenance report

- (1) Select "Report" from "Maintenance" in the menu bar.
- (2) Select "Monthly report" in the selection list indicated. The 'Monthly maintenance report' screen will be displayed (Fig. 10.4.3-1).

| ate (MM/DD/YYYY) | UserID | UserName | Status   | WeeklyMaintenance | CheckTemperatureOfIncubato |
|------------------|--------|----------|----------|-------------------|----------------------------|
| 2/17/2002 17:45  | 1      | GILLES   | 1        | Y                 | Y                          |
| 2/17/2002 15:59  | 1      | GILLES   | 0        | N                 | N                          |
| 2/17/2002 15:30  | 0      | Service  | 0        | N                 | N                          |
| 2/17/2002 15:22  | 0      | Service  | 0        | N                 | N                          |
| 2/17/2002 15:22  | 5      | MF       | 0        | N                 | N                          |
| 2/17/2002 14:32  | 5      | MF       | 0        | N                 | N                          |
| 2/17/2002 14:32  | 5      | MF       | 0        | N                 | N                          |
| 2/17/2002 14:27  | 5      | ME       | 0        | N                 | N                          |
| 2/17/2002 14:25  | 1      | GILLES   | 0        | N                 | N                          |
| 2/17/2002 10:48  | 1      | GILLES   | 0        | N                 | N                          |
| 2/17/2002 10:48  | 0      | Service  | 0        | N                 | N                          |
| 2/17/2002 10:46  | 0      | Service  | 0        | N                 | N                          |
| 2/17/2002 10:45  | 1      | GILLES   | 0        | N                 | N                          |
| 2/17/2002 10:33  | 1      | GILLES   | 0        | N                 | N                          |
| 2/17/2002 10:33  | 0      | Service  | 0        | N                 | N                          |
| 2/17/2002 10:16  | 0      | Service  | 0        | N                 | N                          |
| 2/17/2002 10:15  | 1      | GILLES   | 0        | N                 | N                          |
| 2/17/2002 09:33  | 1      | GILLES   | 0        | N                 | N                          |
| 2/17/2002 09:32  | 0      | Service  | 0        | N                 | N                          |
| 2/17/2002 09:23  | 0      | Service  | 0        | N                 | N                          |
| 2/17/2002 09:18  | 0      | Service  | 0        | N                 | N                          |
| 2/17/2002 09:17  | 0      | Service  | 0        | N                 | N                          |
| 2/17/2002 09:12  | 0      | Service  | 0        | N                 | N                          |
| 2/17/2002 09:12  | 1      | GILLES   | 0        | N                 | N                          |
| 2/17/2002 09:11  | 1      | GILLES   | 0        | N                 | N                          |
| 2/17/2002 09:05  | 1      | GILLES   | 0        | N                 | N                          |
| 2/17/2002 09:04  | 1      | GILLES   | 0        | N                 | N                          |
| 2/17/2002 08:52  | 1      | GILLES   | 0        | N                 | N                          |
| 2/16/2002 17:46  | з      | GIGI     | 0        | N                 | N                          |
| 2/16/2002 16:03  | 3      | GIGI     | 0        | N                 | N                          |
| 2/16/2002 14:49  | 1      | GILLES   | 0        | N                 | N                          |
| 0/12/0000 14.40  | -      | 0101     | <b>^</b> | N1                | R.1                        |
| 2/16/2002 14:49  | 1      | GILLES   | 0        | N                 | N                          |

Fig. 10.4.3-1 : Monthly maintenance report

The following information can be accessed from the 'Monthly maintenance report' screen.

Date : date the monthly maintenance menu was opened.

User ID & User name : Id and name of the log-in operator

Status : status of the monthly maintenance at the indicated date and time.

- "1" indicates that the monthly maintenance menu has been opened and monthly maintenance has been completely performed.
- •"0" indicates that the monthly maintenance menu has not been opened at this date.
- "-1" indicates that the monthly maintenance menu has been opened, but the maintenance has not been performed.

Weekly maintenance : status of the weekly maintenance the day the monthly maintenance has been performed.

Following columns indicate other steps of the monthly maintenance procedure.

#### 10.5 Service

Restricted to Bio-Rad Service Engineer.

## 11 Configuration menu (Configuration)

Select "<u>C</u>onfiguration" from the Main menu, to open the 'Configuration' menu.

| 🚆 N.S.P New Sample Pr(p)eparator |        |         |        |             |                                                                           |                  |  |
|----------------------------------|--------|---------|--------|-------------|---------------------------------------------------------------------------|------------------|--|
| Run                              | Plates | Batches | Search | Maintenance | Configuration                                                             | Help             |  |
|                                  |        |         |        |             | Communicat<br>Slaughterho<br>Password<br>User List<br>Event<br>Temperatur | ion<br>iuse<br>e |  |
|                                  |        |         |        |             |                                                                           |                  |  |

Fig. 11-1 : Configuration menu

#### **11.1 Communication port**

Communication port of the PC to connect the N.S.P. system can be changed by following the procedure below.

Note :

Manger level is requested to modify the communication port between NSP and PC.

- (1) Click on "<u>C</u>ommunication" in the Configuration menu.
- (2) Enter your User Name and Password (Fig. 11.1-1), then click "OK" to confirm.

| 🚆 Enter Your Password | ×      |
|-----------------------|--------|
| Enter Your Password   |        |
| User Name:            | ОК     |
| Password:             | Cancel |

Fig. 11.1-1 : Password entry

(3) Select intended communication port (Fig. 11.1-2).

| Configuration - Communication | ×      |
|-------------------------------|--------|
| Communication Port: COM5      | ок     |
| COM3<br>COM5                  | Cancel |

Fig. 11.1-2 : Communication port selection

## 11.2 Slaughterhouse.

 Click on "<u>S</u>laughterhouse" in the Configuration menu. The 'Slaughterhouse' screen is opened (Fig. 11.2-1) and the slaughterhouses already defined are listed.

| ġ. | Configu | ration - | - Slaughterhouse |        |    |          |
|----|---------|----------|------------------|--------|----|----------|
| S  | laug    | Jhte     | erhouse          |        |    |          |
| 9  | Slaught | erhous:  | e List:          |        |    |          |
|    | #       | ID       | Name             | City   |    | Add      |
|    | 1       | 1        | Slaughterhouse A | City A |    |          |
|    | 2       | 2        | Slaughterhouse B | City B |    | Delete   |
|    | 3       | 3        | Slaughterhouse C | City C |    |          |
|    |         |          |                  |        |    | Property |
|    |         |          |                  |        |    |          |
|    |         |          |                  |        |    |          |
|    |         |          |                  |        |    |          |
|    |         |          |                  |        |    |          |
|    |         |          |                  |        |    |          |
|    |         |          |                  |        |    |          |
|    |         |          |                  |        |    |          |
|    |         |          |                  |        |    |          |
|    |         |          |                  |        |    |          |
| 1  |         |          |                  |        |    |          |
|    |         |          |                  |        | OK | Cancel   |
|    |         |          |                  |        | UK |          |
|    |         |          |                  |        |    |          |

Fig. 11.2-1 : Slaughterhouses list

# 11.2.1 Addition of a new slaughterhouse

(1) From the 'Slaughterhouse' screen (Fig. 11.2-1), click "Add" button.

### Note :

Manager level is requested to define a new Slaughterhouse.

(2) Enter your User name and password (Fig. 11.2.1-1), then click "OK" to confirm.

| 🦉 Enter Your Password |        |  |  |  |  |
|-----------------------|--------|--|--|--|--|
| Enter Your Password   |        |  |  |  |  |
| User Name:            | ОК     |  |  |  |  |
| Password:             | Cancel |  |  |  |  |

Fig. 11.2.1-1 : Password entry

(3) The 'Add Slaughterhouse' screen comes up (Fig. 11.2.1-2). Information such as : Name of the slaughterhouse, address(1) and address(2), city code and city name can be entered.

| 🚊 Slaughterhouse – Slaughterhouse Property | ×              |
|--------------------------------------------|----------------|
| Add Slaughterhouse                         |                |
| Slaughterhouse ID( <u>I</u> ):             | <u>S</u> ave   |
| Name( <u>N</u> ):                          |                |
| Address1( <u>1</u> ):                      |                |
| Address2( <u>2</u> ):                      |                |
| Code( <u>C</u> ):                          |                |
| City( <u>T</u> ):                          | <u>C</u> ancel |

Fig. 11.2.1-2 : Add slaughterhouse

- (4) When all information have been entered, click "Save" button to save all data. The list of slaughterhouses is indicated, including the new slaughterhouse.
- (5) Click "OK" to close the 'Slaughterhouse' screen. Main menu will be displayed.

# 11.2.2 Deletion of one slaughterhouse.

(1) From the 'Slaughterhouse' screen (Fig. 11.2-1), select intended slaughterhouse then click "Delete" button.

# Note :

Manager level is requested to delete a Slaughterhouse.

Only slaughterhouses that were never used can be deleted

- (2) Enter your user name and password (Fig. 11.2.1-1), then click "OK" to confirm.
- (3) Click "OK" on the 'Slaughterhouse Delete' screen (Fig. 11.2.2-1). The list of remaining slaughterhouses is indicated.

| Slaughterhouse D | elete    | × |
|------------------|----------|---|
| Are you          | ı sure ? |   |
| <u> </u>         | Cancel   |   |

Fig. 11.2.2-1 : Slaughterhouse delete

(4) Click "OK" to close the 'Slaughterhouse' screen. Main menu will be displayed.

### 11.2.3 Modification of one slaughterhouse property

(1) From the 'Slaughterhouse' screen, select intended slaughterhouse and click "Property" button.

### Note :

Manager level is requested to change the properties of one slaughterhouse.

- (2) Enter your user name and password (Fig. 11.2.1-1), then click "OK" to confirm.
- (3) The 'Slaughterhouse Property' screen comes up (Fig. 11.2.3-1). Information such as : Name of the slaughterhouse, address(1) and address(2), city code and city name can be modified.

| 🦉 Slaughterhous         | se – Slaughterhouse Property | ×              |
|-------------------------|------------------------------|----------------|
| Slaught                 | erhouse Property             |                |
| Slaughterhou            | se ID( <u>I</u> ):           | <u>Save</u>    |
| Name( <u>N</u> ):       | Slaughterhouse A             |                |
| Address1( <u>1</u> ):   |                              |                |
| Address2( <u>2</u> ):   |                              |                |
| Code( <u>C</u> ):       | 12345                        |                |
| $City(\underline{T})$ : | City A                       | <u>C</u> ancel |

Fig. 11.2.3-1 : Slaughterhouse property

- (4) Change property then click "Save".
- (5) Click "OK" to close the 'Slaughterhouse' screen. Main menu will be displayed.

### 11.3 Password

(1) Click on Password in the Configuration menu. The 'Password' screen is opened (Fig. 11.3-1).

| 🖉 Configuration - Password |        |  |  |  |  |  |
|----------------------------|--------|--|--|--|--|--|
| Enter Your Password        |        |  |  |  |  |  |
| User Name: gilles          |        |  |  |  |  |  |
| Enter within 5 characters  |        |  |  |  |  |  |
| Old Password( <u>O</u> ):  |        |  |  |  |  |  |
| New Password( <u>N</u> ):  | ОК     |  |  |  |  |  |
| Confirmation( <u>C</u> ):  | Cancel |  |  |  |  |  |
|                            |        |  |  |  |  |  |

Fig. 11.3-1 : Password

- (2) You can modify the password of the currently log-in session.
- (3) Click "OK" to close the 'Password' screen. Main menu will be displayed.

# 11.4 User list

(1) Click on "User list" in the Configuration menu. The 'User list' screen is opened (Fig. 11.4-1).

| 🦉 Configuration - Manager - User List |        |           |                  |            |          |  |  |
|---------------------------------------|--------|-----------|------------------|------------|----------|--|--|
| User List                             |        |           |                  |            |          |  |  |
|                                       | User L |           |                  |            |          |  |  |
|                                       | ID     | User Name | User Description | User Level | Add      |  |  |
|                                       | 1      | gilles    |                  | Manager    |          |  |  |
|                                       | 3      | Hirotaka  |                  | Manager    | Delete   |  |  |
|                                       | 4      | User      |                  | User       |          |  |  |
|                                       |        |           |                  |            | Property |  |  |
|                                       |        |           |                  |            |          |  |  |
|                                       |        |           |                  |            |          |  |  |
|                                       |        |           |                  |            |          |  |  |
|                                       |        |           |                  |            |          |  |  |
|                                       |        |           |                  |            |          |  |  |
|                                       |        |           |                  |            |          |  |  |
|                                       |        |           |                  |            |          |  |  |
|                                       |        |           |                  | ОК         | Cancel   |  |  |
|                                       |        |           |                  |            |          |  |  |

Fig. 11.4-1 : User list
### 11.4.1 Addition of one User

(1) From the 'User List' screen, click "Add" button.

Note :

Manager level is requested to add a new user in the list.

(2) Enter user name and password (Fig. 11.4.1-1), then click "OK" to confirm.

| 🖉 Enter Your Password |        |  |  |  |
|-----------------------|--------|--|--|--|
| Enter Your Password   |        |  |  |  |
| User Name:            | ОК     |  |  |  |
| Password:             | Cancel |  |  |  |

Fig. 11.4.1-1 : Password entry

(3) The 'Add User' screen comes up (Fig. 11.4.1-2).

| 🚆 Configuration - Manager - User List - Add User 🛛 🛛 🔀 |                            |        |  |  |
|--------------------------------------------------------|----------------------------|--------|--|--|
| Add User                                               |                            |        |  |  |
| Enter New User                                         | s infomation.              |        |  |  |
| User Name( <u>U</u> ):                                 |                            |        |  |  |
| Description( <u>D</u> ):                               |                            |        |  |  |
| User Level( <u>L</u> ):                                | User 💌                     |        |  |  |
|                                                        | Enter within 5 characters. |        |  |  |
| New Password( <u>N</u> ):                              |                            | ОК     |  |  |
| Confirmation( <u>C</u> ):                              |                            | Cancel |  |  |

Fig. 11.4.1-2 : Add user screen

- (4) Enter required information then click "OK".
- (5) Click "OK" to close the 'User List' screen. Main menu will be displayed.

### 11.4.2 Deletion of one User

(1) From the 'User List' screen, select intended user then click "Delete" button.

### Note :

Manager level is requested to add a new user in the list.

- (2) Enter user name and password (Fig. 11.4.1-1), then click "OK" to confirm.
- (3) Click "OK" on the 'User Delete' screen (Fig. 11.4.2-1).

| User Delete |           |  |  |
|-------------|-----------|--|--|
| 🕐 Are yo    | ou sure ? |  |  |
| ОК          | Cancel    |  |  |

Fig. 11.4.2-1 : User delete

(4) Click 'OK' to close the 'User List' screen. Main menu will be displayed.

### 11.4.3 Modification of User property

(1) From the 'User List' screen, select intended user then click "Property" button.

#### Note :

Manager level is requested to change the properties of one user in the list.

(2) Enter user name and password (Fig. 11.4.1-1). The 'User Property' screen comes up (Fig. 11.4.3-1).

| 🦉 Congiguration - Manager - User List - User Property |                            |        |  |  |
|-------------------------------------------------------|----------------------------|--------|--|--|
| User Proper                                           | rty                        |        |  |  |
| User Name( <u>U</u> ):                                | User B                     |        |  |  |
| Description( <u>D</u> ):                              | User B                     |        |  |  |
| User Level( <u>L</u> ):                               | User 💌                     |        |  |  |
|                                                       | Enter within 5 characters. |        |  |  |
| New Password( <u>N</u> ):                             | ****                       | ОК     |  |  |
| Confirmation( <u>C</u> ):                             | ****                       | Cancel |  |  |
|                                                       |                            |        |  |  |

Fig. 11.4.3-1 : User property

- (3) Change property then click "OK".
- (4) Click "OK" to close the 'User List' screen. Main menu will be displayed.

# 11.5 Events

#### 11.5.1 Error history

The error history option gives the list and reasons for non terminated operations (Run).

(1) Click "Event" ->"Error History". The 'Error History' screen comes up (Fig. 11.5.1-1).

| ģ | Error History       |              |               |                                   | _ 🗆 × |
|---|---------------------|--------------|---------------|-----------------------------------|-------|
| E | rror History        |              |               |                                   |       |
|   | Error Date          | Error<br>No. | Plate ID      | Error Description                 |       |
|   | 2002/09/27 20:52:59 | 22           | P020000006040 | Stacker 2 - Limit sensor Timeout  |       |
|   | 2002/09/27 21:30:36 | 22           | P020000006014 | Stacker 2 - Limit sensor Timeout  |       |
|   | 2002/09/30 18:47:55 | 19           | P020000005555 | Stacker 1 - Fail to place TipRack |       |
|   | 2002/09/30 19:07:33 | 19           | P020000005555 | Stacker 1 - Fail to place TipRack |       |
|   | 2002/10/01 22:41:17 | 28           | P020000005530 | Unit Cover open                   |       |
|   | 2002/10/01 22:44:33 | 39           | P020000005530 | Waste Drawer open                 |       |
|   | 2002/10/01 22:52:49 | 43           | P020000005530 | Unit Abort Stop                   |       |
|   | 2002/10/01 23:16:09 | 1            | P020000005539 | Unit Communication Error          |       |
|   |                     |              |               |                                   |       |
|   |                     |              |               |                                   |       |
|   |                     |              |               |                                   |       |
|   |                     |              |               |                                   |       |
|   |                     |              |               |                                   |       |
|   |                     |              |               |                                   |       |
|   |                     |              |               |                                   |       |
|   |                     |              |               |                                   |       |
|   |                     |              |               |                                   |       |
|   |                     |              |               |                                   |       |
|   |                     |              |               | OK                                |       |
|   |                     |              |               |                                   |       |

Fig. 11.5.1-1 : Error history

- (2) Use scroll bar to find intended record.
- (3) Click "OK" to close 'Error History' screen. Main menu will be displayed.

# 11.5.2 Event log

The Event log option gives the description of the last 1000 events occurred on the NSP application software.

(1) Click "Event" -> "Event log". The 'Event log' screen comes up (Fig. 11.5.2-1).

| Event Name            | User     | )ate (MM/DD/YYYY |       | Description |  |
|-----------------------|----------|------------------|-------|-------------|--|
| Configuration - Manag | 1:gilles | 12/11/2002 17:28 | Click |             |  |
| Error History - [OK]  | 1:gilles | 12/11/2002 17:24 | Click |             |  |
| Error History         | 1:gilles | 12/11/2002 17:24 | Load  |             |  |
| Configuration - Manag | 1:gilles | 12/11/2002 17:24 | Click |             |  |
| Configuration - Manag | 1:gilles | 12/11/2002 17:24 | Click |             |  |
| Configuration - Manag | 1:gilles | 12/11/2002 16:56 | Load  |             |  |
| Enter Your Password - | 1:gilles | 12/11/2002 16:56 | Click |             |  |
| Enter Your Password   | 1:gilles | 12/11/2002 16:56 | Load  |             |  |
| Configuration - Manag | 1:gilles | 12/11/2002 16:56 | Click |             |  |
| Configuration - Manag | 1:gilles | 12/11/2002 16:56 | Load  |             |  |
| Configuration - Manag | 1:gilles | 12/11/2002 16:56 | Click |             |  |
| Configuration - Manag | 1:gilles | 12/11/2002 16:55 | Load  |             |  |
| Enter Your Password - | 1:gilles | 12/11/2002 16:55 | Click |             |  |
| Enter Your Password   | 1:gilles | 12/11/2002 16:55 | Load  |             |  |
| Configuration - Manag | 1:gilles | 12/11/2002 16:55 | Click |             |  |
| Configuration - Manag | 1:gilles | 12/11/2002 16:55 | Load  |             |  |
| Configuration - Manag | 1:gilles | 12/11/2002 16:55 | Click |             |  |
| Maintenance - Monthly | 1:gilles | 12/11/2002 15:23 | Click |             |  |
| Maintenance - Monthly | 1:gilles | 12/11/2002 15:22 | Click |             |  |
| Maintenance - Monthly | 1:gilles | 12/11/2002 15:22 | Load  |             |  |

Fig 11.5.2-1 : Event log

- (2) Use scroll bar to find intended event.
- (3) Click "OK" to close 'Event log' screen. Main menu will be displayed.

### 11.6 Data location

The data location of the Database ('BSEData') and Backup ('BSEDatabackup') files can be changed by following the procedure below.

(1) Click "Configuration" -> "Data location".

### Note :

Manager level is requested to modify the location of the database and backup file.

(2) Enter use name and password (Fig. 11.2.1-1). The 'Data location' screen will appear (Fig. 11.6-1)

| Configuration - Data Location Data Location |                                                             |                  |        |  |  |
|---------------------------------------------|-------------------------------------------------------------|------------------|--------|--|--|
| DataBase File:                              | N.S.P. System Control Software                              | Data\BSEData.mdb | Browse |  |  |
| Backup File:                                | ystem Control Software\Data\BSEDataBackup.mdb Browse Browse |                  |        |  |  |
| Load Default 9                              | Settings                                                    | ОК               | Cancel |  |  |

Fig. 11.6-1 : Data location

# 11.7 Temperature

Consultation of temperature unit and target temperature is available in this option.

(1) Click "Configuration" -> "Temperature". The 'Temperature Unit' screen comes up (Fig. 11.7-1).

| Configuration - Temperature Temperature unit | ×      |
|----------------------------------------------|--------|
| Temperature unit: 🕞 💌                        | ОК     |
| Target temperature: 37C                      | Cancel |
| Offset value: -8C                            |        |
|                                              |        |

Fig. 11.7-1 : Temperature unit

(2) Click "OK" to close "Temperature" screen. Main menu will be displayed.

### 11.8 Liquid check

When liquid check option is activated, the NSP system automatically detects the liquid level in every individual well of the purification plate, at the end of buffer B dispensing.

If the volume detected by NSP system is within the acceptable ranges it confirms that sampling has been carried out accurately.

"Liquid Check" can be activated/un-activated in this option.

(1) Click "Configuration -> "Liquid Check".

The "Liquid Check" option is ON if check mark is placed in the menu (Fig. 11.8-1). The "Liquid Check" option is OFF if no check mark is placed in the menu.

| 🍯 N.S.P New Sample Pr(p)eparator |        |               |        |             |                |      |
|----------------------------------|--------|---------------|--------|-------------|----------------|------|
| Run                              | Plates | Batches       | Search | Maintenance | Configuration  | Help |
|                                  |        | Communication |        | ion         |                |      |
|                                  |        |               |        |             | Slaughterho    | use  |
|                                  |        |               |        |             | Password       |      |
|                                  |        |               |        |             | User List      |      |
|                                  |        |               |        |             | Event          |      |
|                                  |        |               |        |             | Temperatur     | e    |
|                                  |        |               |        |             | ✓ Liquid Check | <    |

Fig 11.8-1 : Liquid check option

(2) Click "Configuration" -> "Liquid Check".

### Note :

Manager level is requested to change the status of Liquid Check.

- (3) Enter user name and password (Fig. 11.2.1-1).
- (4) Confirm the message in the 'Protocol Configuration' screen then click "OK".

| Protocol Configuration |                          |    |  |  |  |
|------------------------|--------------------------|----|--|--|--|
| 1                      | Liquid check protocol is | ON |  |  |  |
|                        | OK                       |    |  |  |  |

Fig. 11.8-2 : Liquid check option activated

#### 12 Help

### 12.1 Operator's manual (Help)

Reference and print out of the Operator's manual in PDF format is available in this option.

### 12.2 About N.S.P. system control software (About NSP)

Version number of the N.S.P. system control software can be referenced in this option.

# 13 User level and access rights

Some of the software options are protected with a password, to ensure high level of safety of all data generated by the NSP system. There are three different levels of password protection : user level – manager lever – service level.

# 13.1 User level (regular users)

Unit operation can be carried out. Main access rights are as follows.

- 1) Sample plate registration
- 2) Reagent batch registration
- 3) Unit operation
- 4) Operation data review
- 5) Daily, weekly and monthly maintenance
- 6) Revision of personal password

### 13.2 Manager level

The manager level is higher than the User level. In addition to the access available to regular users, main access rights are as follows.

- 1) Deletion of unprocessed plates that have been registered
- 2) Deletion of unused reagent batches that have been registered
- 3) Addition, deletion or modification of one slaughterhouse
- 4) Addition, deletion or modification of a user
- 5) Activation or deactivation of the liquid check

### 13.3 Service

Functions that Bio-Rad service personnel have access rights to. The main functions that can be accessed are as follows.

- 1) Mechanical settings
- 2) Maintenance program execution
- 3) Change of storage location of data base file
- 4) Change of incubator temperature setting

# 13.4 User level and access rights list

|               | Function       |               | Manager | User  |
|---------------|----------------|---------------|---------|-------|
| Run           |                |               |         |       |
|               | Start          |               | Yes     | Yes   |
|               | BootRun        |               | Yes     | Yes   |
| Plates        |                |               |         |       |
|               | New            |               | Yes     | Yes   |
|               | Edit           |               | Yes     | Yes   |
|               | Delete         |               | Yes     | No    |
| Batches       |                |               |         |       |
|               | New            |               | Yes     | Yes   |
|               | Edit           |               | Yes     | Yes   |
|               | Delete         |               | Yes     | No    |
| Search        |                |               | Yes     | Yes   |
| Maintenance   |                |               |         |       |
|               | Daily          |               | Yes     | Yes   |
|               | Weekly         |               | Yes     | Yes   |
|               | Monthly        |               | Yes     | Yes   |
|               | Report         |               | Yes     | Yes   |
|               |                | Daily         | Yes     | Yes   |
|               |                | Weekly        | Yes     | Yes   |
|               |                | Monthly       | Yes     | Yes   |
|               | Service        |               | No      | No    |
| Configuration |                |               |         |       |
|               | Communication  |               | Yes     | No    |
|               | Slaughterhouse |               | Yes     | No    |
|               | Password       |               | Yes     | (Yes) |
|               | User List      |               | Yes     | No    |
|               | Event          |               | Yes     | No    |
|               |                | Event Log     | Yes     | Yes   |
|               |                | Error History | Yes     | Yes   |
|               | Temperature    |               | No      | No    |
|               | Liquid Check   |               | Yes     | No    |
| Help          |                |               | Yes     | Yes   |

#### 14 Error messages

When a problem has occurred on the N.S.P. system, an error message will be displayed on the computer screen. After confirming the error content, click OK on the Error message screen and either restart or stop operation (some error occurrences do not necessitate the stoppage of operation).

The error will be recorded and can be confirmed on the results report after operation is finished. Error history can also be referred to.

#### 14.1 Error message screen

Error number error name and error content can be checked on the Error message screen. After checking, click on OK.

#### 14.2 Error contents/cause

Refer to the following chart for details concerning error content.

| No. | Error Descriptions                   | Treatment | Note                                             |
|-----|--------------------------------------|-----------|--------------------------------------------------|
| 1   | Unit Communication Error             | HALT      | Communication fault of N.S.P. system<br>and PC   |
| 2   | Barcode Reader Communication Error   | HALT      | Communication fault of Barcode Reader and PC     |
| 3   | Incubator Communication Error        | HALT      | Communication fault of incubator and PC          |
| 4   | I/O Communication Error              | HALT      | Communication fault of EXDIO (I/O board) and PC  |
| 5   | X Axis – Home sensor Timeout         | HALT      | No response from X Axis left sensor              |
| 6   | X Axis – Home sensor Hit Error       | HALT      | Unexpected response from X Axis left<br>sensor   |
| 7   | X Axis – Limit sensor Timeout        | HALT      | No response from X Axis right sensor             |
| 8   | X Axis – Limit sensor Hit Error      | HALT      | Unexpected response from X Axis right<br>sensor  |
| 9   | Z Axis – Home sensor Timeout         | HALT      | No response from Z Axis left sensor              |
| 10  | Z Axis – Home sensor Hit Error       | HALT      | Unexpected response from Z Axis left<br>sensor   |
| 11  | Z Axis – Limit sensor Timeout        | HALT      | No response from Z Axis right sensor             |
| 12  | Z Axis – Limit sensor Hit Error      | HALT      | Unexpected response from Z Axis right<br>sensor  |
| 13  | P Axis – Home sensor Timeout         | HALT      | No response from P Axis left sensor              |
| 14  | P Axis – Home sensor Hit Error       | HALT      | Unexpected response from P Axis left<br>sensor   |
| 15  | P Axis – Limit sensor Timeout        | HALT      | No response from P Axis right sensor             |
| 16  | P Axis – Limit sensor Hit Error      | HALT      | Unexpected response from P Axis right<br>sensor  |
| 17  | Stacker 1 – Home sensor Timeout      | HALT      | No response from supply stacker upper<br>sensor  |
| 18  | Stacker 1 – Limit sensor Timeout     | HALT      | No response from supply stacker lower sensor     |
| 19  | Stacker 1 – Failure to place TipRack | HALT      | TipRack placement failure by supply stacker      |
| 20  | Stacker 1 – TipRack Empty            | Continue  | Insufficient TipRack in supply stacker           |
| 21  | Stacker 2 – Home sensor Timeout      | HALT      | No response from collection stacker upper sensor |
| 22  | Stacker 2 – Limit sensor Timeout     | HALT      | No response from collection stacker lower sensor |

#### Bio-Rad Operator manual – Manuel utilisateur

| No. | Error Descriptions                      | Treatment | Note                                           |
|-----|-----------------------------------------|-----------|------------------------------------------------|
| 23  | Stacker 2 – Failure to collect TipRack  | HALT      | TipRack collection failure by collection       |
|     |                                         |           | stacker                                        |
| 24  | Incubator – Over Heat                   | HALT      | Incubator temp. is above 39°C                  |
| 25  | Incubator – Over Cool                   | HALT      | Incubator temp. is below 35°C                  |
| 26  | Liquid Cover – Home sensor Timeout      | HALT      | No response from Liquid Cover rear             |
|     |                                         |           | sensor                                         |
| 27  | Liquid Cover – Limit sensor Timeout     | HALT      | No response from Liquid Cover front            |
|     |                                         |           | sensor                                         |
| 28  | Unit Cover open                         | HALT      | Cover opened during Protocol operation         |
|     |                                         | Continue  | Operation can be continued if Unit cover       |
|     |                                         |           | open occur during Incubation period            |
| 29  | Buffer A/PK Reservoir set Error         | Pause     | Reservoir is not mounted                       |
| 30  | Waste Reservoir set Error               | Pause     | Waste tray is not mounted                      |
| 31  | Sample Plate set Error                  | Pause     | Sample plate is not mounted                    |
| 32  | Purification Plate set Error            | Pause     | Purification plate is not mounted              |
| 33  | Buffer A/PK short volume Error          | Continue  | Insufficient Buffer A/PK liquid volume.        |
| 34  | Buffer B short volume Error             | Continue  | Insufficient Buffer B liquid volume.           |
| 35  | Tip set Error                           | Continue  | Nozzle head failed to load tip                 |
| 36  | Purification Plate short volume Error   | Continue  | Insufficient liquid volume in Purification     |
|     |                                         |           | Plate                                          |
| 37  | Purification Plate over volume Error    | Continue  | Too much liquid volume in Purification         |
|     |                                         |           | Plate                                          |
| 38  | Liquid level sensor Error               | Continue  | Liquid level sensor fault (when Reservoir      |
|     |                                         |           | is used)                                       |
| 39  | Waste Drawer open                       | HALT      | Waste drawer opened during protocol            |
| 10  | Tip Deals Leads - Frank and an Time and |           | operation                                      |
| 40  | TIPRACK LOCK – Front sensor Timeout     | HALI      | front concer                                   |
| 41  | TipPook Look Poor concer Timoout        |           | No rosponso from TipBook look ovetem           |
| 41  | TIPRACK LOCK - Real Sensor Timeout      | TALI      | roar sensor                                    |
| 42  | Buffer B Reservoir set Error            | Pause     | Reservoir is not mounted                       |
| 42  | Unit Abort Stop                         |           | Abortion of operation                          |
| 40  | Database undate Error                   |           | I Indate of the database interrupted           |
| 45  | Tip catch failed -> Retry same row      | Continue  | If fail to catch tip for the first time in the |
| 10  | np cator railou > nony came row         | Continue  | row, try same row again                        |
| 46  | Tip catch failed -> Next row            | Continue  | If fail to catch tip in the same row twice.    |
|     |                                         |           | proceed to the next row.                       |
| 47  | Sample not detected                     |           | Sample in the sample plate does not exist      |
|     | •                                       |           | or volume of sample is lower than              |
|     |                                         |           | requirement                                    |
| 48  | Buffer A/PK Addition                    | Pause     | Need to add Buffer A/PK for operation to       |
|     |                                         |           | complete. Operation can be continued           |
|     |                                         |           | after addition of Buffer A/PK                  |
| 49  | Buffer B Addition                       | Pause     | Need to add Buffer B for operation to          |
|     |                                         |           | complete. Operation can be continued           |
|     |                                         |           | atter addition of Buffer B                     |
| 50  | TipRack Addition                        | Pause     | Need to add TipRack for operation to           |
|     |                                         |           | complete. Operation can be continued           |
| E A | Tip potch foiled                        |           | After two evolo of Error #45 and 40 # 5        |
| 51  | rip catch falled                        | TALI      | Alter two cycle of Error #45 and 46, If TIP    |
|     |                                         |           | TipPack the operation will be aborted          |
| 1   |                                         | 1         |                                                |

### 14.3 Treatment after an error occurrence

Once an error has occurred treatment differs according to the type of error. Types of treatment are as follows.

(2) HALT:

Press the error message OK button to stop the application. To redo the operation again, turn the

N.S.P. system power off and redo from the beginning.

(3) CONTINUE:

Even though error has occurred the operation can be continued or there will be chance to fix the problem during a standby period during operation.

(4) PAUSE:

The unit is paused. Operation can be resumed once the error is fixed.

# 15 Troubleshooting

In case of trouble, please refer to the table below to recover the status. However, if the status does not come to normal, stop operation immediately and contact Bio-Rad representative.

| No. | Condition                                                                                     | Check item                                                                           | Measure                                      |
|-----|-----------------------------------------------------------------------------------------------|--------------------------------------------------------------------------------------|----------------------------------------------|
| 1   | N.S.P. control software can not<br>be activated even though a<br>correct password is entered. | <ul> <li>Isn't the Caps lock of<br/>keyboard effective?</li> </ul>                   | f the Cancel Caps lock.                      |
| 2   | N.S.P. control software can not be activated.                                                 | ✓ Is the power of<br>connected to the outlet                                         | cable Connect power cable.                   |
|     |                                                                                               | <ul> <li>Are the N.S.P. and the<br/>connected with RS2<br/>cable?</li> </ul>         | e PC Connect RS232C cable.                   |
|     |                                                                                               | ✓ Is power of the N turned on?                                                       | .S.P. Turn the power on.                     |
|     |                                                                                               | <ul> <li>Is the Abort recover by<br/>turn off?</li> </ul>                            | utton Turn the Abort recover button on.      |
| 3   | Start of Run menu can not be selected.                                                        | ✓ Have the Boo<br>executed before sele<br>Start?                                     | tRun Execute BootRun before selecting Start. |
| 4   | N.S.P. doesn't start operation.                                                               | <ul> <li>✓ Are unit covers closed?</li> <li>✓ Is waste tip drawer closed?</li> </ul> | ?                                            |
|     |                                                                                               |                                                                                      | Seu:                                         |

### 16 Appendices

# 16.1 Configuration of the hand barcode – Hand barcode type : MWG100

16.1.1 Setting for QWERTY keyboard

If your PC is equipped with keyboard type "QWERTY", read all codes from here :

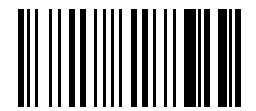

Default configuration

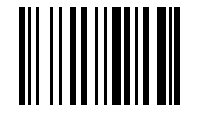

Enter configuration

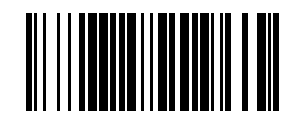

Mode PC ALT Mode

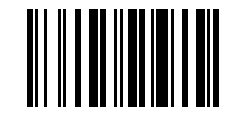

Barcode font erasement

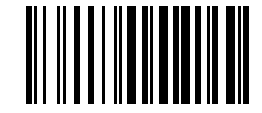

Activate code128

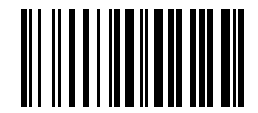

Activate EAN128

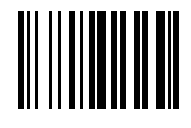

Exit and save

# 16.1.2 Setting for AZERTY keyboard

If your PC is equipped with keyboard type "AZERTY", read all codes from here :

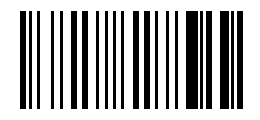

Default configuration

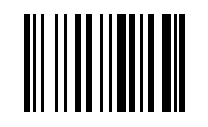

Enter configuration

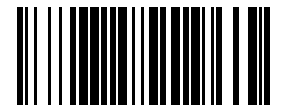

PC ALT Mode

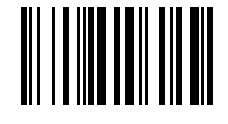

French keyboard

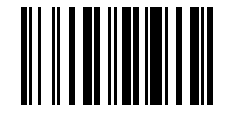

Barcode font erasement

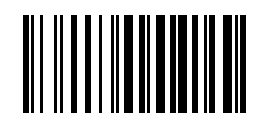

Activate code128

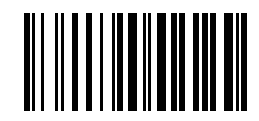

Activate EAN128

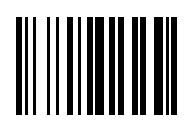

Exit and save

### 16.2 Reagent reservoirs cleaning procedure

- (1) Precaution before use :
  - Please, use only reservoirs and associated covers adapted to the NSP system.
  - Please, use reservoirs and associated covers perfectly cleaned and dried.
  - Please, check that reservoirs and associated covers are correctly set up on the instrument (position, direction, dip).
- (2) Cleaning procedure for reagent reservoirs and associated covers (buffer A/PK and B) : Every day, during daily maintenance procedure :
  - Rinse with distilled water the two reservoirs and associated covers.
  - Rinse with ethanol.
  - Dry on paper towel.

Never let residual volume of reagents that could dry in the reservoirs.

(3) Decontamination procedure for the waste reservoir and associated cover:

Only if the waste reservoir has been contaminated :

- Soak the tray and its cover in 1N sodium hydroxide or in 6°CHL hypochlorite sodium during 1 hour minimum.
- Rinse with distilled water to eliminate any traces and/or vapours of the decontaminating solution.
- Rinse with ethanol.
- Dry on a paper towel.

(4) Frequency of replacement :

Although the waste and buffer reservoirs and associated covers are correctly maintained (see cleaning procedure above), their use must be limited to 4 weeks maximum.

### 16.3 NSP decontamination procedure

Biosafety measures must be in agreement with recommendations of regular authorities of the country.

- (1) All the materials directly in contact with the samples and the wasted liquids must be considered as contaminated.
- (2) Contaminated surfaces of the NSP system (tip rack position ; buffer A/PK position ; buffer B position ; waste position ...) must be cleaned with 6° chlorometric (CHL) sodium hypochlorite solution (bleach). Surfaces must be rinsed with a paper towel soaked in distilled water, then dried with ethanol. The material use for cleaning must be discarded in a special container for contaminated wastes.

# 16.4 Ordering information

### 16.4.1 Disposables

| Reference | Description                  |         |
|-----------|------------------------------|---------|
| 35 90 132 | Deepwell microplate Greiner  | (x 50)  |
| 35 90 139 | Sealing film (plastic)       | (x 50)  |
| 35 90 133 | Sealing film (aluminium)     | (x 100) |
| 35 90 131 | NSP Disposable tips          | (x 960) |
| 35 90 158 | NSP Reservoirs set           | (x 3)   |
| 35 90 135 | NSP Waste container          | (x 20)  |
| 35 91 049 | Nozzle head External O-rings | (2 x 8) |

### 16.4.2 Instrument and accessories

|             | Reference  | Description                                  |
|-------------|------------|----------------------------------------------|
|             | 35 90 200  | TeSeE <sup>®</sup> Precess <sup>®</sup> 48   |
|             | 35 89 158  | Ribolyser <sup>®</sup>                       |
|             | 35 89 046  | Heating block (for 3x20 tubes or 1 deepwell) |
| alternative | 35 89 198  | Heating block (for 3x20 tubes or 1 deepwell) |
|             | 35 90 134  | Deepwell rack for heating block              |
|             | 35 89 190  | 5804R Centrifuge                             |
|             | 35 90 136  | Eppendorf rotor 2 µplates                    |
|             | 35 90 155  | NSP Complete system (English)                |
| alternative | 35 90 156  | NSP Complete system (French)                 |
|             | 35 90 138* | Hand barcode scanner                         |
|             | 35 90 137* | DW 40 Deepwell microplate washer             |
|             | 35 90 140* | NSP mouse pad                                |

\* These references are included in the 'NSP Complete system'